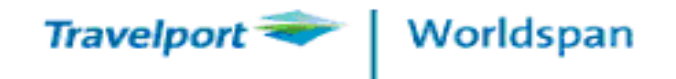

## **TicTas System Automation Ltd**

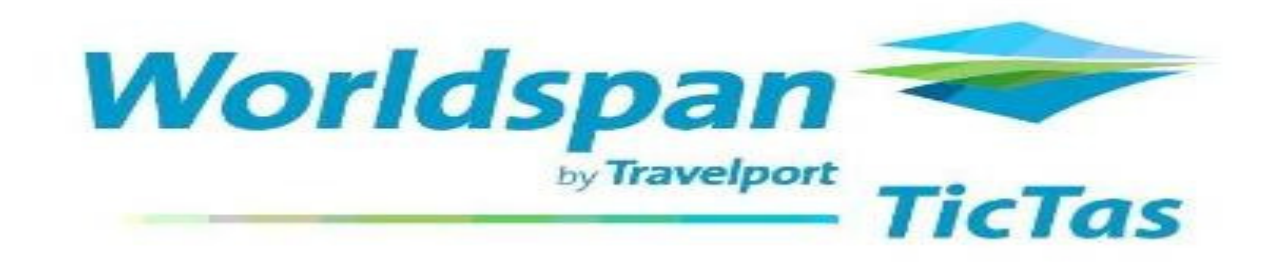

## **2 Day Reservation Course**

(Version Sep 2013)

Help Desk : 2868 1177 email : helpdesk@tictas.com

TicTas System Automation Ltd.

1

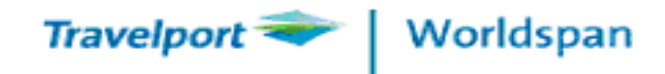

## **Course Contents**

#### <u>Day 1</u>

Introduction

Worldspan's Industry First

GO! Res Installation Steps

Login GO ! Res

Use of MyLink / Tools / Macros

Sign-In Worldspan

Availability

PNR creation steps

Seat Map

<u>Day 2</u>

**PNR Modification** 

Divide / Reduce PNR

**Queue Handling** 

Worldspan Fare Package

ePricing

4 Easy steps to book Hotel / Car

Itinerary – Web / MTAM / DYO

Global Learning Centre

Cue Card

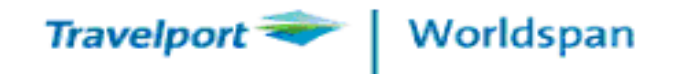

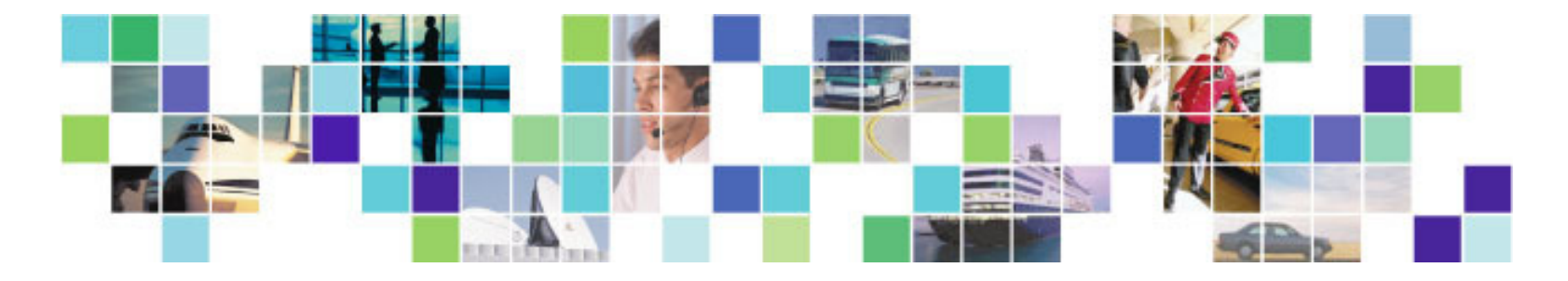

Travel Technology So Advanced, It's Simple<sup>SM</sup>

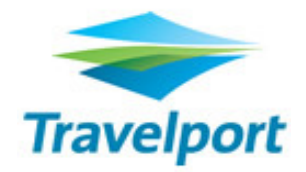

Worldspan is pleased to be a part of the Travelport family of travel services. Visit <u>www.travelportworld.com</u> for the most up to date acquisition information. At Travelport, our mission is to be the world's leading provider of informed travel choice. Welcome to a new world of options!

Travelport's approach to travel technology is unique. We're in the business of creating versatile ways to connect travel data with booking capabilities. Whether you're a buyer, seller, or manager of travel, Travelport GDS makes it happen for you.

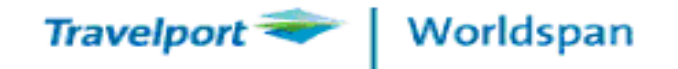

#### Worldspan Industry Firsts

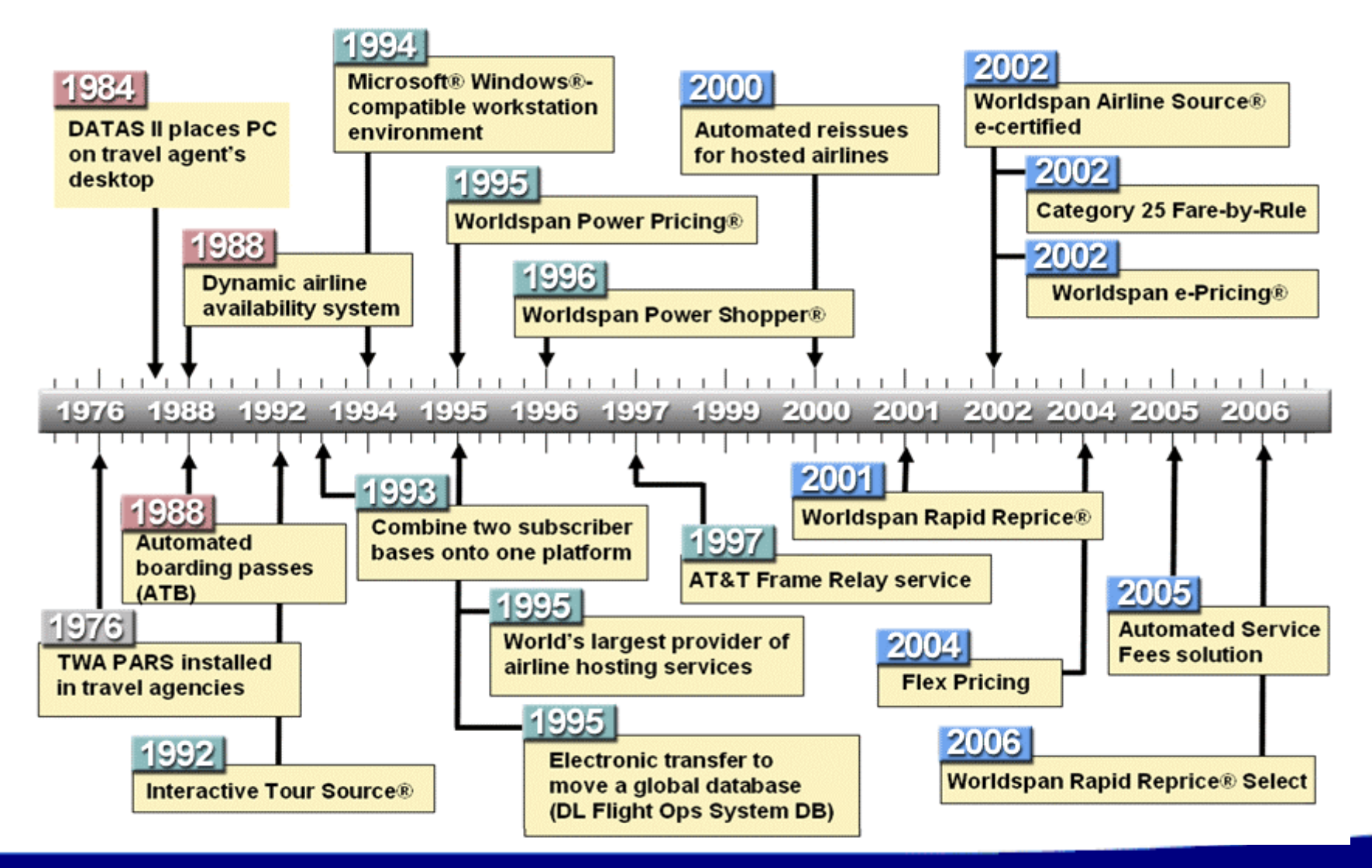

TicTas System Automation Ltd.

4

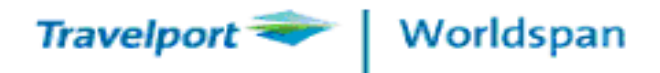

## Count on us – Our facts and figures

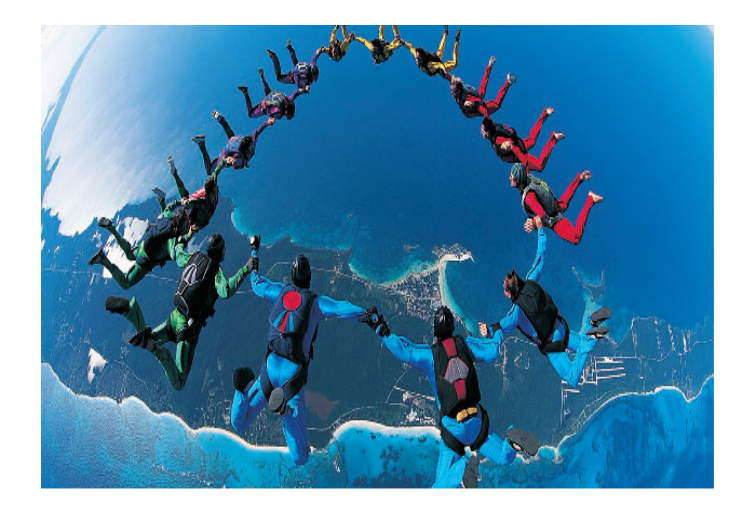

## System participation amongst the world's leading suppliers

#### Airlines

- 430 participating airlines, including more than 70 low-cost carriers
- 4 billion+ stored airfares
- 46 million daily fare searches
- Annual bookings representing USD\$84 billion

#### Hotels and resorts

- 87,000 properties worldwide
- 280 hotel chains
- 20 million hotel room nights booked annually
- Annual bookings representing USD\$7.5 billion

#### Car rental companies

- 30,000 locations worldwide
- 25 car rental suppliers
- 17 million annual car rentals booked annually
- Annual bookings representing USD\$3.8 billion

#### Rail operators

- 13 major domestic and international rail networks
- 8 million European rail tickets booked annually

#### Tour and cruise operators

400 tour/vacation operators and cruise lines

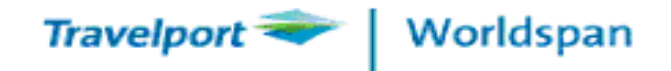

# 342 airlines including...

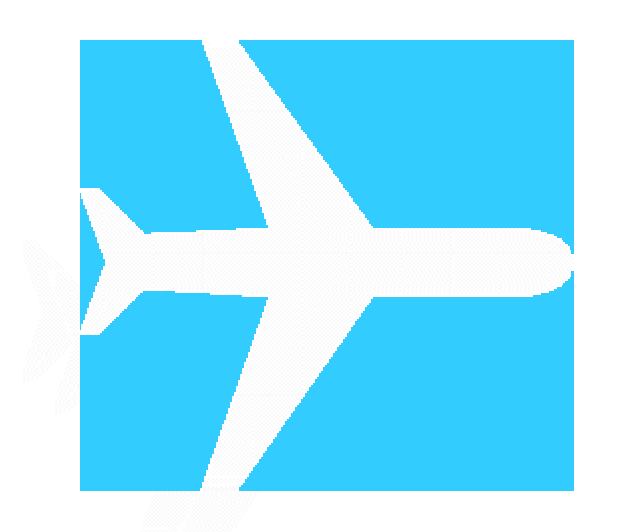

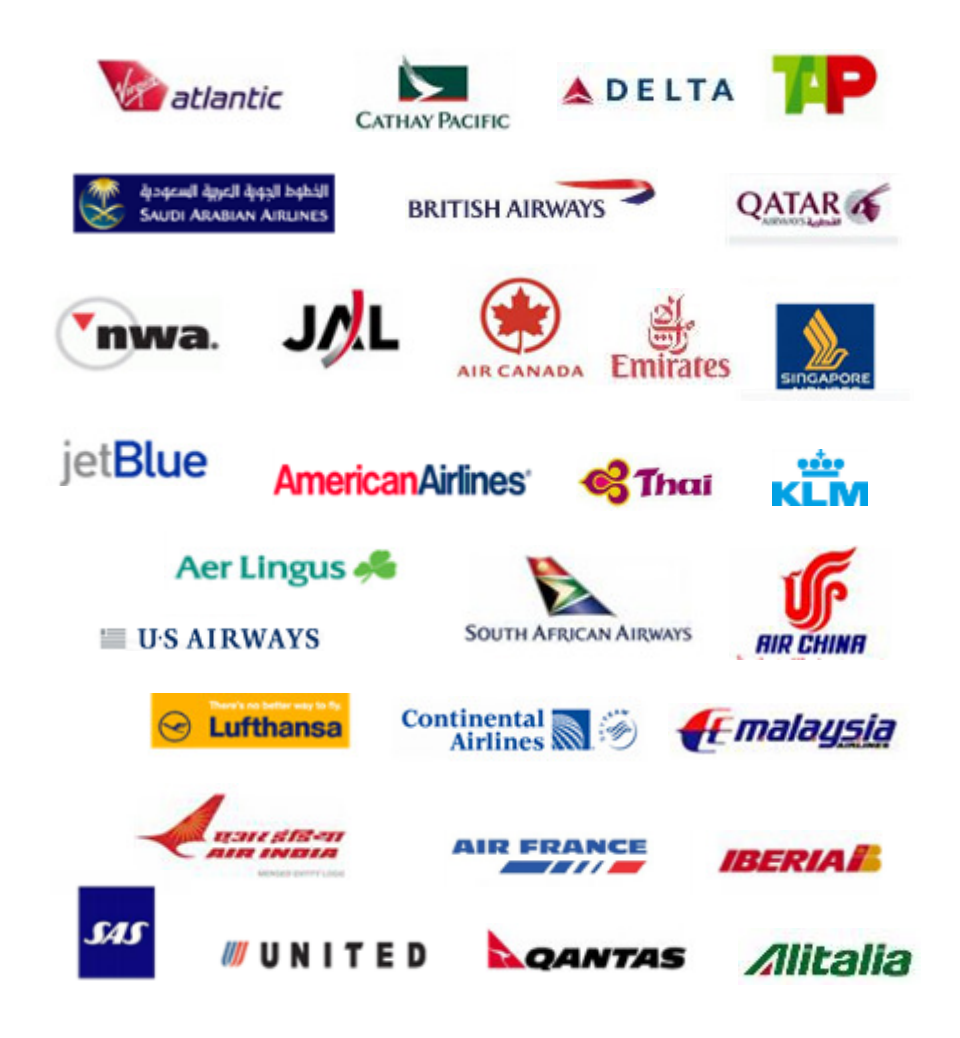

6

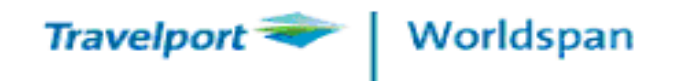

## **Travelport Hotel Content**

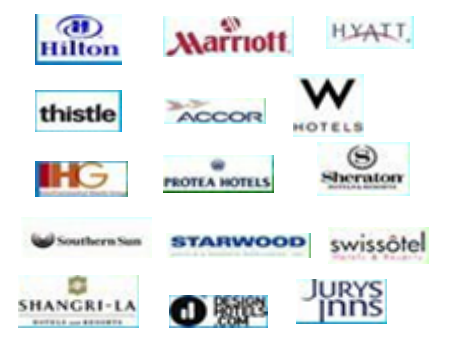

91,000

Hotel properties

**308** Hotel chains DIRECT

AGGREGATED

375,000

Hotel properties

**23** Wholesalers and OTAs

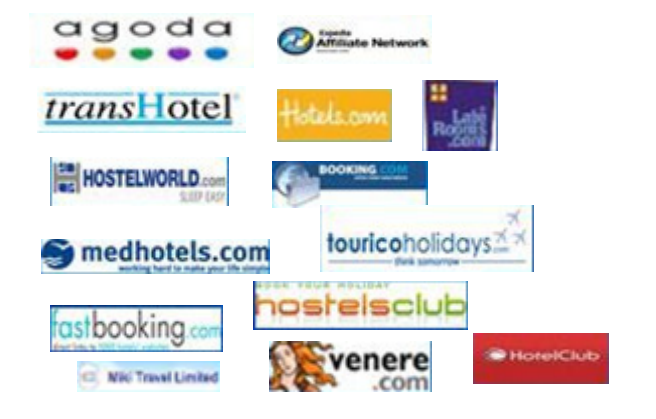

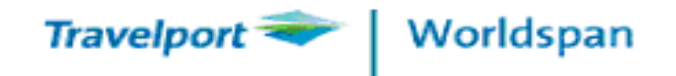

## **Travelport Smartpoint App for** Worldspan Go !

# http://go.worldspan.com

Please visit the following link to access Installation Guide http://download.tictas.com/Worldspan/Installation%20Guide%20(03Apr07).pdf

We support Win XP/ Win7/ Win 8 /IE 7,8,9,10

8

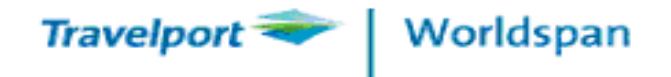

| Worldspan Go!™                                                                                                    | Travelport Smartpoint App"                                                                                                    |
|----------------------------------------------------------------------------------------------------|----------------------------------------------------------------------------------------------------|
| Travelpo                                                                                                    | rt                                                                                                    |
| Click here to access the previous version of the Worldspan Go! are<br>Worldspan Go!™ now featuring<br>Travelport Smartpoint App™ technology.<br>Access and go.<br>It's as easy as 1/ 2/ 3/ | pplication.This link will be available until 30 June 2013.          Login         Login Id        < >Go! Self Serve         >> Go! Tool Kit         Password            Go!         V 5.0.0.2(25)         © 1998-2013 Travelport. All Rights Reserved. |

#### Hints to choose a password

- Select Tool  $\rightarrow$  My Preference  $\rightarrow$  Change password
- Choose a password with at least 8 characters containing both Alpha and Numeric characters
- Passwords will expire after 90days
- Same password cannot be repeated
- Case sensitive

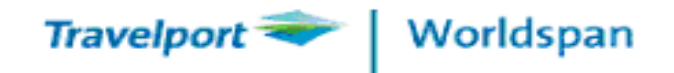

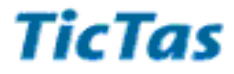

#### Worldspan has 6 working area : A,B, C, D, E, F.

SINE In all areas: BSI\$8822AB/GS/HAPPY001Change Sine In Password: BSIP/NEWpassword/NEWPasswordCreate Keywords: BSIK/HELP/HELPMove from area A to C: BCDisplay multiple work area: B\$SINE Out all areas: BSO\$

| Worl | dspan | *       | Expres      | ss Off  | Work    | cing I | Fran | ne N   | ly So  | ript  | My Li  | nks | Scr | ipt Inc | lex | Tool | s H |
|------|-------|---------|-------------|---------|---------|--------|------|--------|--------|-------|--------|-----|-----|---------|-----|------|-----|
|      | 1 1A  | A 2 Res | 3 Res   4 f | Res 5 F | les   6 | BRes   | 7 Be | es   8 | 2ND 3V | √P 97 | 7EZ 10 | DXR |     |         |     |      |     |
| >B\$ |       |         |             |         |         |        |      |        |        |       |        |     |     |         |     |      |     |
| LNI  | ATA - | C77DOE  | CITY -      | OXR     |         |        |      |        |        |       |        |     |     |         |     |      |     |
| AAA  | STAT  | AC      | TIVITY      |         | QUE     | CAT    | ID   | DTY    | EMU    | NET   |        |     |     |         |     |      |     |
| A    | SUSP  | PARTIAL | PNR         |         |         |        | AA   | GS     |        |       |        |     |     |         |     |      |     |
| В    | SUSP  | 08Z2X0/ | 1CHAN/PE    | TER*A   |         |        | AA   | GS     |        |       |        |     |     |         |     |      |     |
| C .  | SUSP  | 4CQ5NZ/ | 1HO/MONA    | .MS*A   | 0       | 0      | AA   | GS     |        |       |        |     |     |         |     |      |     |
| D    | ACT   |         |             |         |         |        | AA   | GS     |        |       |        |     |     |         |     |      |     |
| E    | SUSP  | L34N63/ | 1NG/KA.K    | CEI.MR  |         |        | AA   | GS     |        |       |        |     |     |         |     |      |     |
| F    | SUSP  |         |             |         |         |        | AA   | GS     |        |       |        |     |     |         |     |      |     |
| >    |       |         |             |         |         |        |      |        |        |       |        |     |     |         |     |      |     |
|      |       |         |             |         |         |        |      |        |        |       |        |     |     |         |     |      |     |

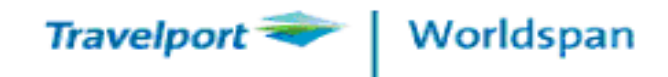

**Special Keys** 

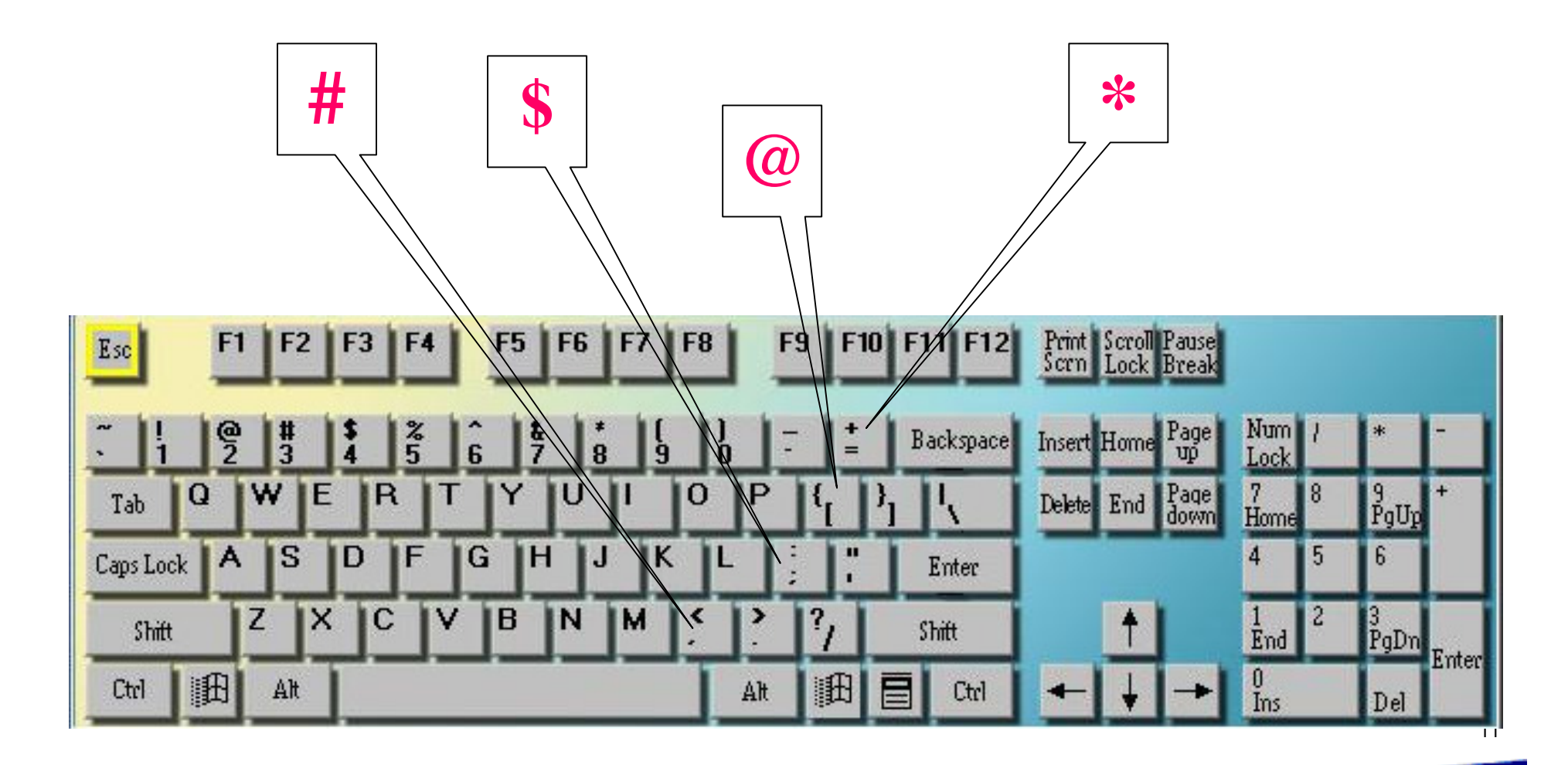

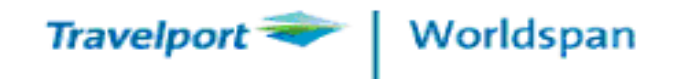

## **Function Keys**

- >F2 XI (CANCEL ITINERARY)
- >F3 ARNK
- >F4 CLEAR ALL RES WINDOWS
- >F5 INPUTS RECALL (50 PREVIOUS INPUTS)
- >F6 CURRENT DATE
- >F7 NEXT WINDOW
- >F8 SWITCH BETWEEN SPLIT WINDOW
- >F9 CLEAR ACTIVE RES WINDOWS
- >F10- ET (END TRANSACTION)
- >F11 MU
- >F12 MD

12

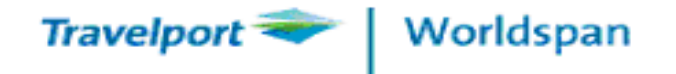

#### Travelport Smartpoint App<sup>1</sup> Worldspan Go!™ 🗥 🔍 🦮 🎽 🔒 🕜 Logo Reservations World Files Fares & Pricing Docum entation Information Smart Tools Settings 3 Res 5 Res 7 Res 97EZ PNR Viewer Smart Panel History . My Last 10 Scripts Top 10 Go! Scripts Display Ticket Car Booking Tool MyTrip **Currency Conversion** Custom Itin Custom Itinerary DDL(Daily Document Log) Report Seat Maps Ticket Exchange Plus ePricing ePricing FastClip Hotel Interactive Maps Hotel Booking Tool Manual Credit Card Approval Ticket Exchange Plus El Al Corp Seat Map • T 2Res 4 Res 6 testing 82NE 3WP 100XR My Links Calendar Notes News 0 / 🗢 🔹 🕜 SINE IN Booking PNR PRT ITIN PRT MATM WebITIN 7@出 TKT SCPT SeatMap CHD AGE **INFT AGE** FQTV FOID(ID) 5-CP 5@-CP CX/KA RO TAIR EZEL 4-DI **RP ETKT** Queue MCO epricing ADD \$P NEW Q7 NEW Q1 Encode DYO **MIN STAY** TIMATIC Qsort QCT\*ALL FOID(PP)

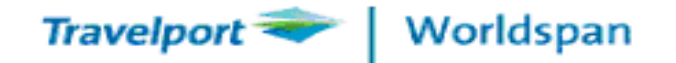

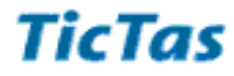

#### Settings

Host Print Manager

Keyboard Mapping

Get Office Macros

Macro Editor

My Preferences

Manage Host Connections

| Select a font | for all windows:   |      |
|---------------|--------------------|------|
| Courier Nev   | v                  | -    |
| Font size:    | 12 point           | -    |
| Window:       | Window 1           | •    |
| Background:   | Black              | •    |
| Host input:   | Red                | •    |
| Host output:  | Olive              | •    |
| SAMPLE HOST   | INPUT TEXT         |      |
| SAMPLE HOST   | OUTPUT TEXT        |      |
| Apply Settin  | ngs Restore Defaul | lt - |

Refresh Settings Submit Settings

Manage your screen colour

& Fonts

#### Manage your password

| PNR Viewer   | Smart Pane  | History  | 1       |  |
|--------------|-------------|----------|---------|--|
|              |             |          |         |  |
|              |             |          |         |  |
| My Prefere   | nces        |          |         |  |
| Authorities  | Res W       | indows   | Mapping |  |
| First name:  | TRN         |          |         |  |
| Last name:   | А           |          |         |  |
| Login ID:    | 0XRTR       | N1       |         |  |
| E-mail Addre | ess: cse@ti | ctas.com |         |  |
| ScriptPro Re | f No: 000   |          |         |  |
|              | Change      | Password |         |  |

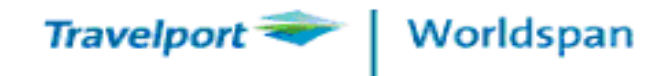

## **Update your Macros**

| Settings                | PNR Viewer Smart Panel History                                                                                                    |
|-------------------------|----------------------------------------------------------------------------------------------------|
| Host Print Manager      |                                                                                                    |
| Keyboard Mapping        | Name: FOID_ID.wsm                                                                                                    |
| Get Office Macros       | Type: Personal Modified? No                                                                                                    |
| Macro Editor            | <insert off=""></insert>                                                                                                    |
| My Preferences          | <clearwin><br/>結驗2 所需由期之前效公司 自份證明文件報准改案上新報(CRSZORS</clearwin>                                                                                                    |
| Manage Host Connections | Eg:3SSRFOIDCAHK1/NIZ9581682-1.1 <cr><cr></cr></cr>                                                                                                    |
| Manage User Access      | >3SSRFOIDXXHK1/NDXXXXXXXX<br>X.X <left> <left></left></left>                                    |
| Office Manager          | FT> <left> <left< td=""></left<></left></left> |
| ScriptPro Editor        | I                                                                                                    |
| Script Download         |                                                                                                    |
| System                  | Assign Copy Office<br>Keystrokes Macros                                                                                                    |
| System Diagnostics      | Get Standard Macros                                                                                                    |
| Worldspan Files         |                                                                                                    |

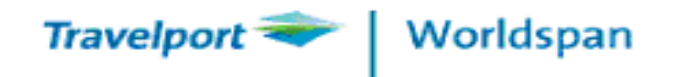

# **GRS – GLOBAL REFERENCE SYSTEM**

| DAILY BRIEFING | – GDAY13OCT             |
|----------------|-------------------------|
| AIRLINE INFO   | -G/AIR/AFO              |
| HOTEL          | - G/HTL/SIQ             |
| CAR            | – G/CAR/ZEZ             |
| TAX INFO       | - GTAX CANADA or GTAXSW |

\*\*Useful Tips: You could access Airline Reservation number from Airline Info Page, e.g. @CX@G/CXOFFICE

16

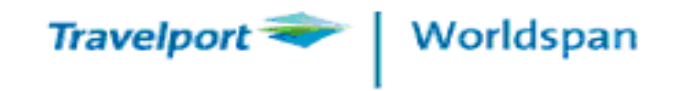

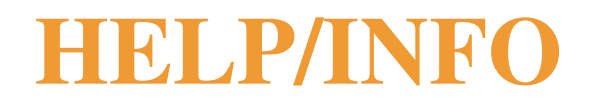

## **HELP** – provides entries and example

e.g. HELP AVAIL

**HELP DOCS** 

**HELP EQP CR7** 

INFO – provides detailed information for entries and formats

e.g. INFO FARES

17

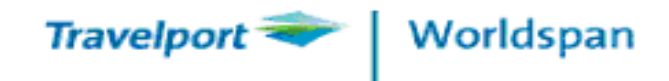

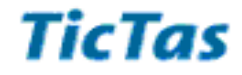

## **HELP/INFO**

## **Useful HELP/INFO page**

E-Ticketing Point of Sales Direct Access Participating Carriers Direct Response Airlines Accessplus

INFO ET POS HELP DA HELP AIRLIST C HELP DR AIR *HELP GAO* 

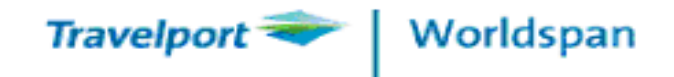

## **Encode/Decode**

CITY (Help KC/KD) >KC/TORONTO >KC/TO\* (ALL CITY NAME WITH TO) >KD/DPS

TIME DISPLAY
>KCD\*NYC
>KCD\*NYC/HKG
>KCD\*5PNYC/HKG

(Help KCD)

19

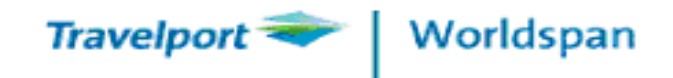

## **Encode/Decode**

## COUNTRY

## (Help Decode/Encode)

>4C\*

>4C\*F (F = ALPHABETICAL LIST)

>4C\*FRANCE

**STATE** 

>KC/SAN-C (SAN FRANCISCO) (MIN 3 LETTERS)

>HG\*ST (list all State Code of USA)

20

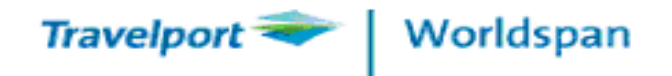

## Encode/Decode (Help KAD/KAC)

AIRLINE

>KAD/MH

>KAD/001

>KAC/HONG KONG AIR

>KAL-/\*A (DISPLAY BY STAR ALLIANCE CODE ONLY)

>KAL-/\*O (DISPLAY BY ONE WORLD CODE ONLY)

>KAL-/\*S (DISPLAY BY SKY TEAM MEMBERS ONLY)

21

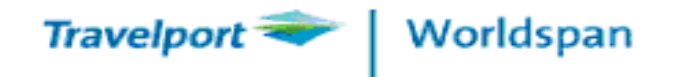

## **Encode/Decode**

HOTEL >HC HILTON >HC HI >HKC/GREAT WALL CAR

(Help CRC)

(Help HC)

>CRC AVIS

>CRC ZE

\*\*Useful Tips: You could list the hotel by reference code, i.e. HLGREATW/DD-5 Hotel close to Great Wall in China will be shown

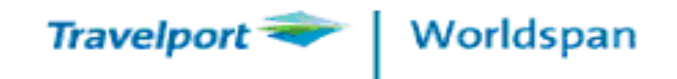

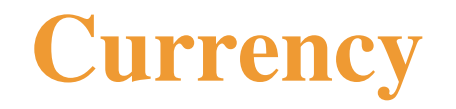

# CURRENCY (Help 4C) >GCUR JAPAN >4C@1000/JPY (I.E. HKD1000 = JPY14800) >4C@JPY/1000 (I.E. JPY1000 = HKD70) >4C@JPY/1000#GB (I.E. JPY1000 = GBP4.00) >4C\*GB#HK (I.E. Exchange Rate between GBP & HKD 1:13.73)

\*\*Useful Tips: Exchange Rate is BSR and updated every Tuesday according to SCMP 23

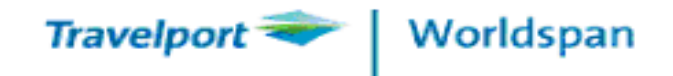

## **Connecting Time/Points**

- MINIMUM CONNECTING TIME (Help KEC/VCT)
- >KEC\*BKK
- >KEC\*CDG-AF
- >VCT\*1-3 (for segment 1 to 3)
- >VCT\$1 (from availability)

# CONNECTING POINTS(Help KCP)>KCP/HKGNAN

\*\*Useful Tips: Minimum Connecting time in KEC page is showing in minutes

24

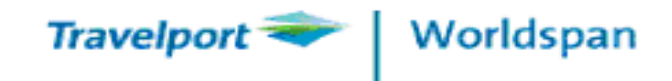

## Conversion

# DATE CALCULATOR(Help 4F.CD)>4F.CD15MAR/A35(Advance Purchase for 35 Days)>4F.CD15MAR/7/30(7 days Min Stay / 30 days Max)>4F.CD15MAR/7(7 days Min Stay)>4F.CD15MAR/30(30 days Max Stay)>4F.C1#01MAY(From Fare Display)

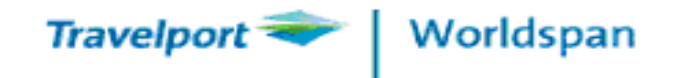

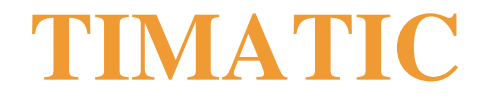

TIMATIC - A comprehensive travel information system that offers you information about

LIST OF CITIES >TIRCC/ROM >TILCC/CANADA OR CA (Help TIMATIC)

- Search by city code

- Search by county code

#### **VISA & HEALTH INFORMATION**

| >TIFV | - VISA information          |
|-------|-----------------------------|
| >TIFH | - HEALTH information        |
| >TIFA | - VISA & HEALTH information |

\*\*Useful Tips: Information will be updated by TIMATIC System

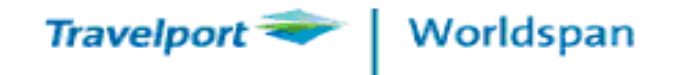

Т

## **TicTas**

| IMATIC   |                                                                                                    | Main Menu                                                                                                    | L                 |                              |                                                                                                    | ×                                                                                           |         |  |
|----------|----------------------------------------------------------------------------------------------------|----------------------------------------------------------------------------------------------------|-------------------|------------------------------|----------------------------------------------------------------------------------------------------|---------------------------------------------------------------------------------------------|---------|--|
| MISSUORT | <b>⊻</b> isa Information                                                                                                    | <u>H</u> ealth In                                                                                                    | formation         | Visa/Health <u>C</u> ombined |                                                                                                    |                                                                                             |         |  |
| T        | <u>Eull T</u>                                                                                                    | ext <u>D</u> ecode                                                                                                    | <u>N</u> ews      | <u>R</u> ules                | E <u>x</u> it                                                                                                    |                                                                                             |         |  |
|          | TIMATIC - Visa Info                                                                                                    | rmation                                                                                                    |                   |                              | 240100                                                                                                    |                                                                                             | X       |  |
|          | Nation<br>BD Ban<br>BB Ban<br>BB Ban<br>BB Ban<br>BB Ban<br>BB Ban<br>BB Ban<br>BB Ban<br>BZ Ben<br>BJ Ben<br>BJ Ben<br>BM Ben<br>Transi<br>US Ame<br>CA Can<br>AF Afg<br>AL Alb<br>DZ Alg<br>AS Ame | ality<br>gladesh<br>bados<br>arus<br>gium<br>ize<br>in<br>muda<br>t Point(s) (Ma<br>rica (USA)<br>ada<br>hanistan<br>ania<br>eria<br>eria<br>prican Samoa | ▲<br>▼<br>3)<br>▲ |                              | Destinati<br>IQ Iraq<br>IE Irelar<br>IL Israel<br>IT Italy<br>JM Jamaic<br>JP Japan<br>JO Jordar<br>Resident<br>US Americ<br>CA Canada<br>AF Afghar<br>AL Alban<br>DZ Algeri<br>AS Americ | .on(s) (<br>nd<br>L<br>Ca<br>n<br>Alien<br>ca (USA)<br>a<br>nistan<br>ia<br>ia<br>can Samoa | Max 3)  |  |
|          | 🗖 Merchant Sear                                                                                                    | nan                                                                                                    |                   | <u>0</u> K                   | <u>U</u> ndo                                                                                                    | <u>M</u> enu                                                                                | Exit    |  |
|          | 🗖 Set default nat                                                                                                    | ionality to curren                                                                                                    | t selection       |                              |                                                                                                    |                                                                                             | z4tim02 |  |

27

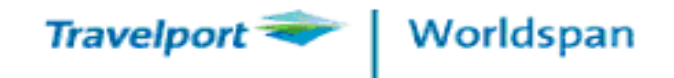

TIMATIC

### >TIFV

AR

```
>TTRV
NA HKG - Pax Nationality
      - Alien Residents
DE DEL - Destination Points
    - Transit Points Via other Countries
ΤR
                     VD/2
                     TIMATIC-3 / 25JUN10 / 1113 UTC
                     NATIONAL HONG KONG (SAR CHINA) (HK)
                     DESTINATION INDIA (IN)
                     VISA DESTINATION INDIA (IN)
                     ..... NORMAL PASSPORTS ONLY .....
                     PASSPORT REQUIRED.
                     - PASSPORT AND/OR PASSPORT REPLACING DOCUMENTS MUST BE VALID
                       ON ARRIVAL.
                     VISA REQUIRED, EXCEPT FOR THOSE HOLDING A PIO (PERSON OF
                     ) > TIPN
                                  TIPN to move down to next page
                     VD/0
                     INDIAN ORIGIN) CARD. NOTE: THE PIO MUST NOT BE CONFUSED WITH
                     THE OVERSEAS CITIZEN OF INDIA (OCI) CARD (SEE NOTE 35024) .
                     >TIDFT/IN/VI/VS/ID23801
```

28

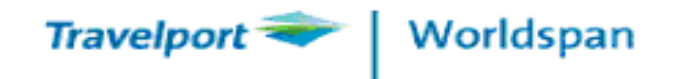

**FTA** 

## **AUSTRALIA ELECTRONIC VISA**

#### ETAS processing commands

- TI ETA R ETA Request for application screen
- TI ETA Q ETA enQuiry screen
- **TI ETA H ETA History** screen with transaction reversal option
- TI ETA C ETA Check-in screen
- TI ETA S- ETA Help page
- TI ETA S6 display Eligible Nationality
- TI PN Page down

Australian Consulate – General Hong Kong

Address: 23/F Harbour Centre, 25 Harbour Road, Wanchai, Hong Kong

Tel: 2827 8881 Fax: 2585 4557

http://www.hongkong.china.embassy.gov.au/hkng/home.html

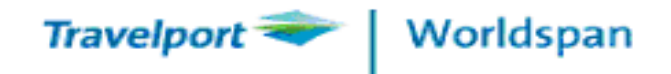

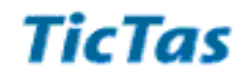

| > TI ETA S6 to display              | y eligible p | assports EI                                | ΓA   |
|-------------------------------------|--------------|--------------------------------------------|------|
| Andorra                             | AND          | <ul> <li>Malaysia</li> </ul>               | /IYS |
| Austria                             | AUT          | Malta                                      | /LT  |
| Belgium                             | BEL          | <ul> <li>Monaco</li> </ul>                 | /ICO |
| Brunei                              | BRN          | Netherlands                                | ILD  |
| Canada                              | CAN          | <ul> <li>Norway</li> </ul>                 | IOR  |
| Denmark                             | DNK          | Portugal     F                             | 'RT  |
| Finland                             | FIN          | <ul> <li>Republic of San Marino</li> </ul> | SMR  |
| France                              | FRA          | Singapore                                  | GP   |
| Germany                             | D            | South Korea                                | (OR  |
| Greece                              | GRC          | • Spain E                                  | SP   |
| <ul> <li>Hong Kong (SAR)</li> </ul> | HKG          | • Sweden S                                 | SWE  |
| Iceland                             | ISL          | Switzerland                                | CHE  |
| Ireland                             | IRL          | • Taiwan T                                 | WN   |
| Italy                               | ITA          | UK-Brit Citz                               | ∂BR  |
| • Japan                             | JPN          | • UK-BNO G                                 | BN   |
| Liechtenstein                       | LIE          | United States                              | JSA  |
| Luxembourg                          | LUX          | Vatican                                    | /AT  |

\*\* Please always refer Australian Consulate for latest information (Updated 18 Jul 11)

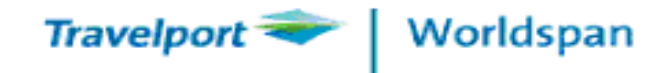

## ETA

## TI ETA R

| >TIETAA          | ETA APPLIC     | CATION                   |
|------------------|----------------|--------------------------|
| PASSPORT NUMBER  | (H90040401     | FROM PASSPORT TITLE PAGE |
| NATIONALITY      | (HKG           | 1-3 CHARACTER CODE       |
| DATE OF BIRTH    | (240CT1988     | DDMONYYYY/MONYYYY/YYYY   |
| SEX              | ( <b>M</b>     | M/F                      |
| COUNTRY OF BIRTH | (CHN           | 1-3 CHARACTER CODE       |
| EXPIRY DATE      | (14MAR2015     | DDMONYYYY                |
| FAMILY NAME      | (CHAN          | FULL NAMES-NO TITLES     |
| GIVEN NAMES      | (SIU FAI PETER | SPACE BETWEEN NAMES      |
| TYPE OF TRAVEL   | ( <b>V</b> .   | V/BL/BS                  |

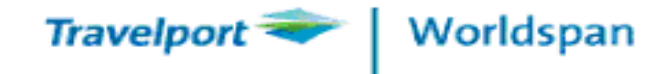

## ETA

| VD/3        |                  |                     |                     |           |                  |         |
|-------------|------------------|---------------------|---------------------|-----------|------------------|---------|
| >TIETAG     |                  | ETA APP             | LICATION            |           |                  |         |
| ISSUING STA | ATE ( <b>hkg</b> | DATE OF             | ISSUE( <b>12D</b>   | EC2007    | DDMONYYYY        |         |
| ISSUING AUT | THORITY          |                     |                     |           |                  |         |
| (HONG KONG  |                  |                     |                     |           |                  | • • • • |
| DOES APPLIC | CANT HOL         | D CITIZENSH         | IP OF OTHE          | R COUNTRI | ies ( <b>n</b> y | /N      |
| IF YES EN   | ITER COD         | ES OF OTHER         | COUNTRIES           | ( (.      | (                |         |
| HOME        | (ROOM 50         | 3 KIN KIN H         | OUSE OI MA          | N ESTATE  | •••••            |         |
| ADDRESS OF  | (                |                     |                     |           |                  |         |
| APPLICANT   | (                |                     |                     |           |                  |         |
| TELEPHONE   | HOME CC          | UNTRY ( <b>0852</b> | AREA ( <b>00000</b> | NUMBER (  | 6111111          |         |
| OF          | BUS CC           | UNTRY (             | AREA (              | NUMBER (  |                  |         |
| APPLICANT   | MOB CC           | UNTRY (             | NUMBER(             | •••••     | • • • •          |         |
|             |                  |                     |                     |           |                  |         |

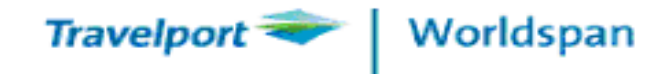

## ETA

#### VD/3

#### >TIETAP

#### CAP ETA APPLICATION RE-ENTER TO VALIDATE PASSPORT DETAILS DETAILS MUST MATCH PREVIOUS SCREEN

| PASSPORT NUMBER     | (H90040401     | FROM PASSPORT |
|---------------------|----------------|---------------|
| NATIONALITY         | (HKG           | 1–3 CHARACTER |
| FAMILY NAME         | (CHAN          | ••••          |
| FIRST GIVEN NAME    | (SIU           |               |
| SECOND GIVEN NAME   | (FAI           | ••••          |
| OTHER GIVEN NAME(S) | ( <b>PETER</b> |               |

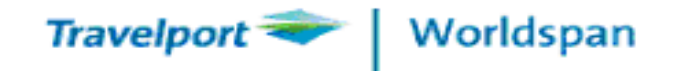

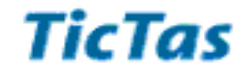

## ETA

VD/3 ETA APPROVAL 14JUN10/1916 > FAMILY NAME CHAN AUSTRALIAN GOVT GIVEN NAMES STU FAT PETER..... H9004041.... HKG PASSPORT EXPTRY DATE 14MAR2015 240CT1988 SEX M COB HKG DATE OF BIRTH V VISITOR ETA..... TYPE OF TRAVEL UD/976 ETA VISITOR (SHORT)..... ENTRY STATUS AUTHORITY TO ENTER AUSTRALIA VALID TO..... 14JUN2011. ..... PERIOD OF STAY 03 MTHS..... MULTIPLE ENTRY.....EMPLOYMENT PROHIBITED.

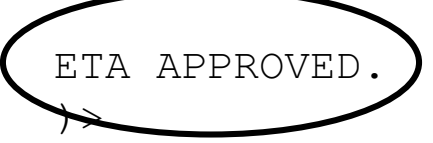

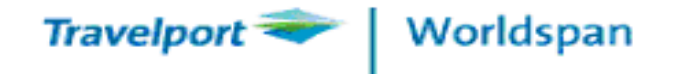

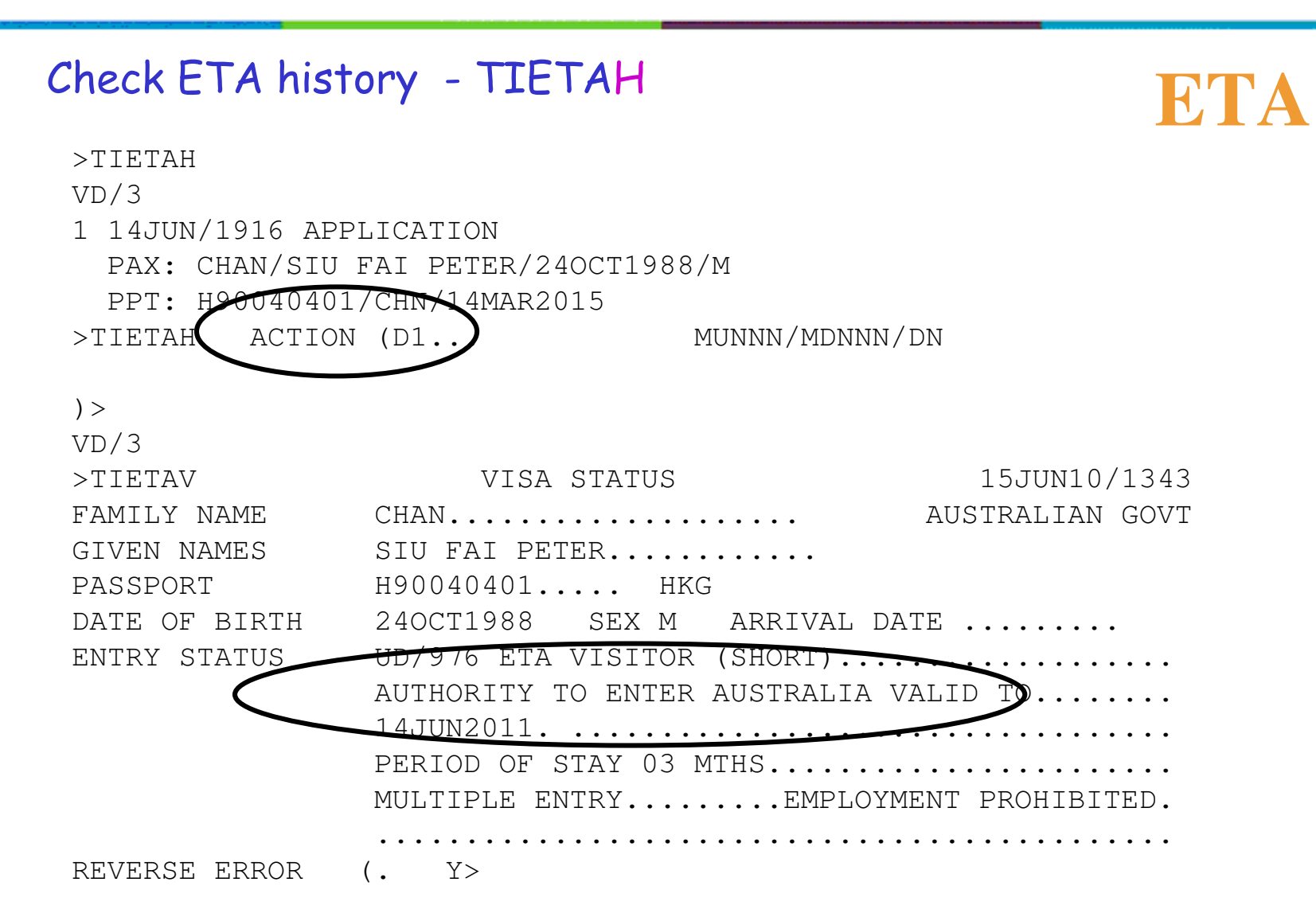

35

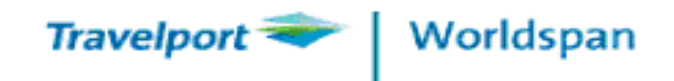

## AIR

## WORLDSPAN ACCESS PLUS (Help APAIR)

- AIRLINE SOURCE #
- DIRECT SELL \$
- DIRECT ACCESS \*
- REGULAR PARTICIPANT -

\*\*Useful Tips: Correct entry should be used for different access level of airlines
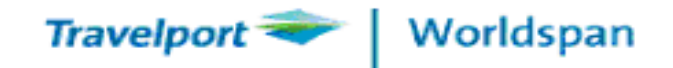

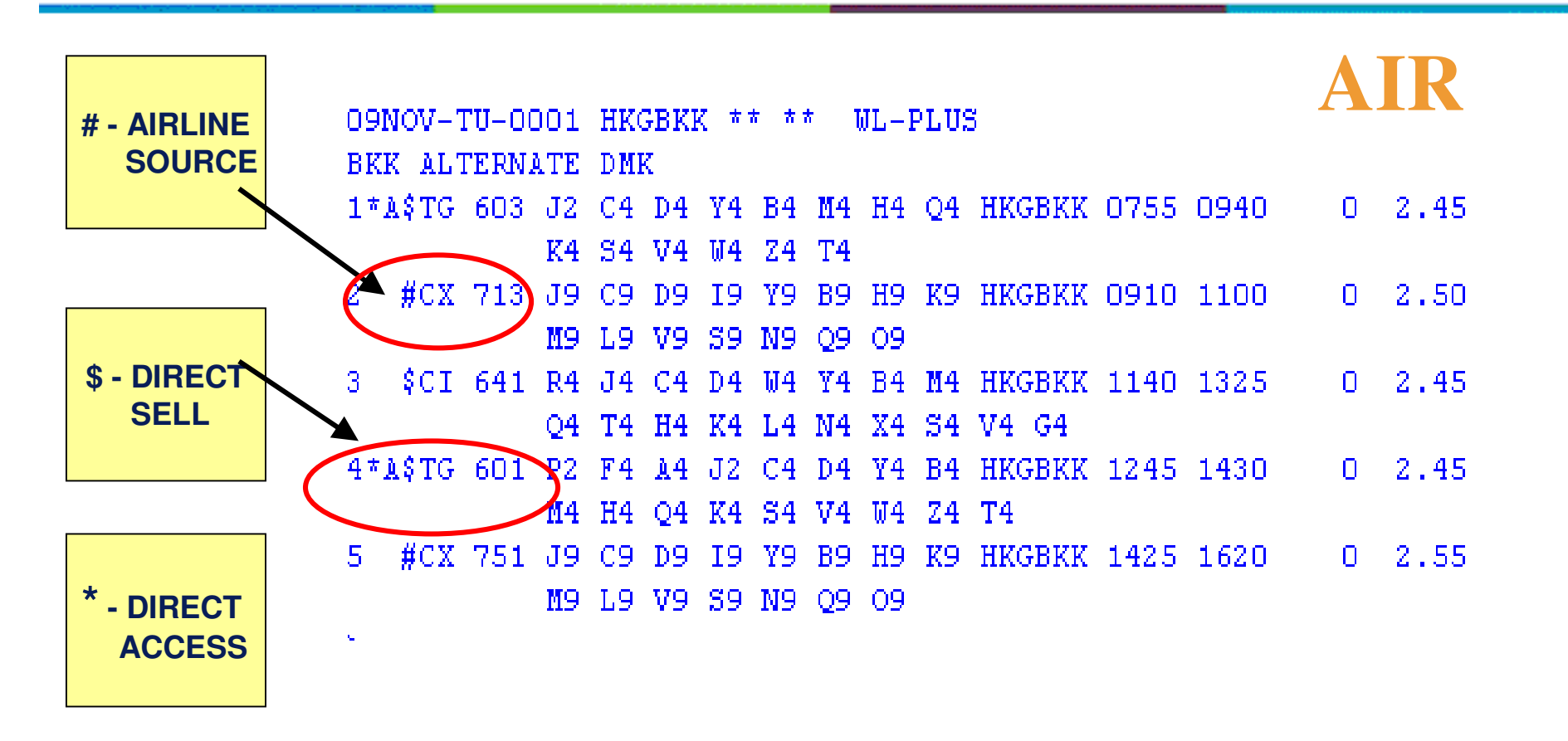

\*\*Useful Tips: (INFO AVAILEXPL)

Access Level : # \$ \* symbol precedes to the airline code

Alliance Code: \*O = One World member, \*A = Star Alliance Member, \*S = Sky Team

37

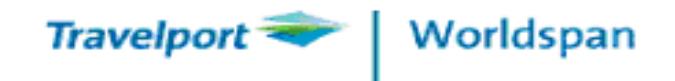

## AIR

### AIRLINE SOURCE - # - (INFO ASOURCE)

- -Real time and last seat availability
- -Seat deducted at the time of booking
- -Sales guaranteed
- -RLOC Return (\*DR to Display)

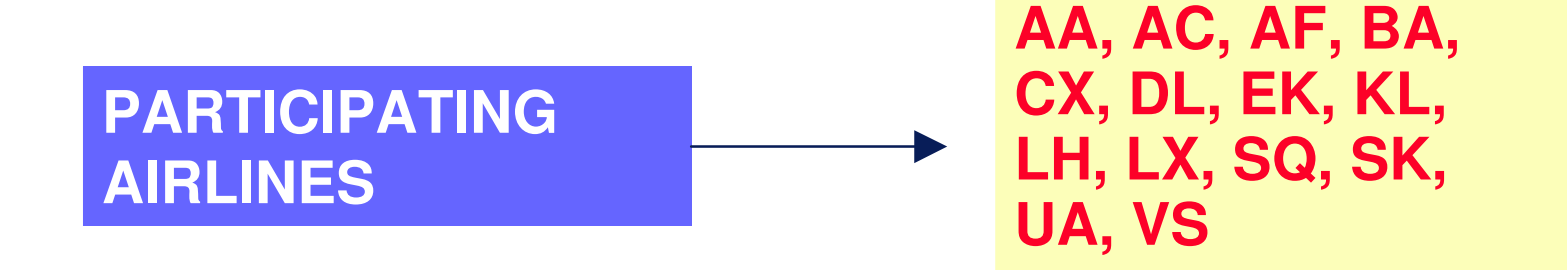

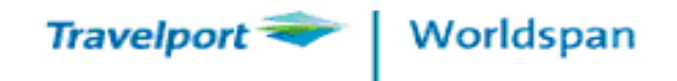

## AIR

## DIRECT SELL - <u>\$</u> - (INFO DS)

- -Fully secured sell
- -Link with airline, seats sold in airline system
- -Inventory reduced when segments are sold
- -Booking is guarantee at End Transaction with Rloc return

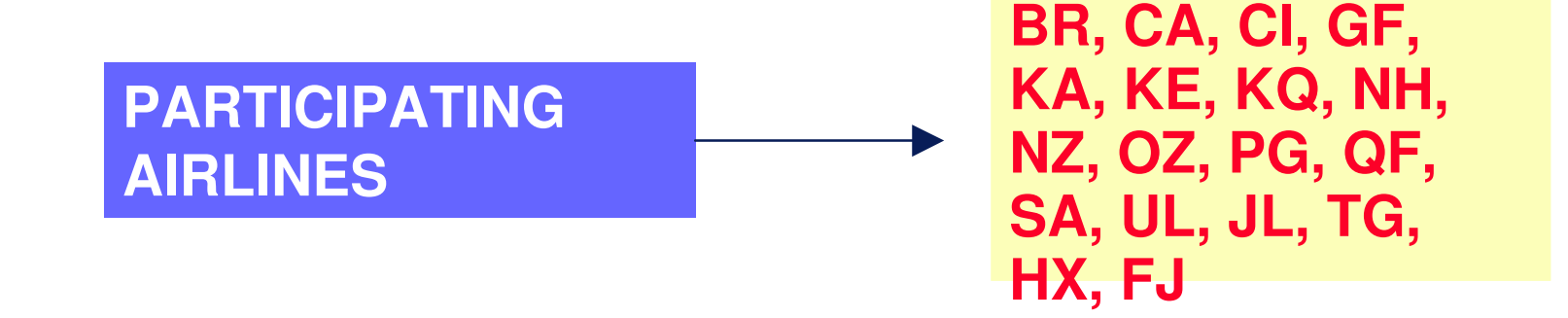

39

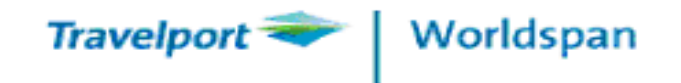

## AIR

## **DIRECT ACCESS - \* -** (INFO DS)

- -A second display is necessary
- -All sales guarantee when booking from Direct Access Avail
- (i.e. A@1 OR A@AI)
- -Seat reduced at End of Transaction

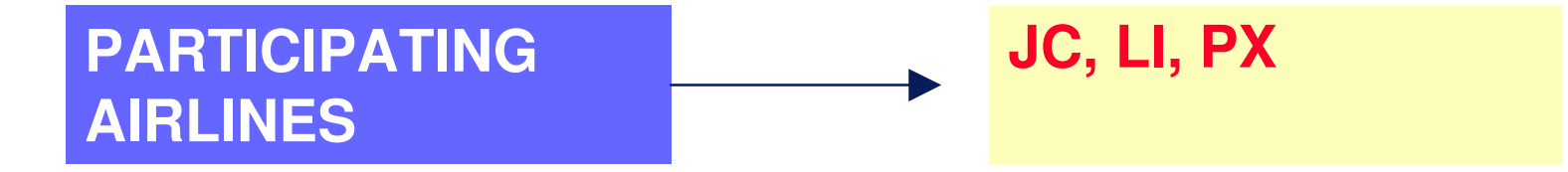

\*\*Useful Tips: Must direct access to the airline system and use @AD @AU to move up and down in the secondary display.

If Fail to use direct access, segment will show "P" = pending

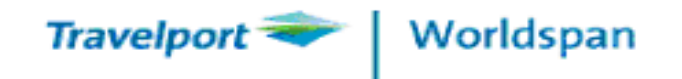

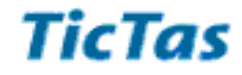

## AIR

## **REGULAR PARTICIPANT**

- Schedule update twice a week
- TTY message will be transmit to airline after end of transaction
- Airline guarantee reply within 12 hours with status :

KK, UN, UC

\*\*Useful Tips: use .1NN could force airline to reply your seat status

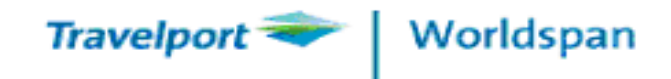

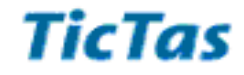

## **Availability** WORLDSPAN AVAILABILITY (HELPAVAIL)

>AHKGBKK

>A23NOVHKGTPE1200

>A23NOVHKGNYC-CX-UA (Max. 3 Airlines)

>A23NOVLAXHOU@ (display all Houston airports)

>A23NOVHKGYTO/O-DL (online NW flights only)

>A23NOVHKGLHR/SIN–SQ (connecting point)

\*\*Useful Tips: Multiple Options could be combined in one entry

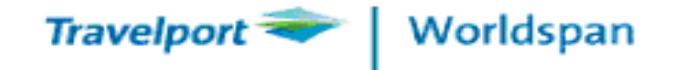

| E<br>1 | BKK ALTERNATE DMK (b)           *A\$TG 603 J2 C4 D4 Y4 B4 M4 H4 Q4 HKGBKK 0755 0940         0 2.45         Availability           *A\$TG 603 J2 C4 D4 Y4 B4 M4 H4 Q4 HKGBKK 0755 0940         0 2.45         Availability | V  |  |  |  |  |
|--------|----------------------------------------------------------------------------------------------------|----|--|--|--|--|
| 2      | #CX 713 J9 C9 D9 I9 Y9 B9 H9 K9 HKGBKK 0910 1100 0 2.50                                                                                                    |    |  |  |  |  |
| 3      | SCI 641 R4 J4 C4 D4 W4 Y4 B4 M4 HKGBKK 1140 1325 0 2.45                                                                                                    |    |  |  |  |  |
| 4      | *A\$TG 601 P2 F4 A4 J2 C4 D4 Y4 B4 HKGBKK 1245 1430 0 2.45                                                                                                    |    |  |  |  |  |
| 5      | 6 #CX 751 J9 C9 D9 I9 Y9 B9 H9 K9 HKGBKK 1425 1620 0 2.55                                                                                                    |    |  |  |  |  |
| (c)    | (d) (e) (f) (g) (h) (i)                                                                                                    |    |  |  |  |  |
| (a)    | Departure date, day of the week, departure / arrival airports and time zone                                                                                                    |    |  |  |  |  |
| (b)    | Alternative Airports                                                                                                    |    |  |  |  |  |
| (d)    | d) Line Number and Alliance - (*O) Oneworld, (*S) Skyteam, (*A) Star                                                                                                    |    |  |  |  |  |
| (e)    | ) Level of participation - (#) Airline Source (\$) Direct Sell (*) Direct Access                                                                                                    |    |  |  |  |  |
| (f)    | ) Airline code and flight number                                                                                                    |    |  |  |  |  |
| (g)    | Class of service and level of availability.                                                                                                    |    |  |  |  |  |
|        | 1, 2, 8, 9 - there is at least this amount of available seats                                                                                                    |    |  |  |  |  |
|        | 0 - the class is sold out but may be waitlisted                                                                                                    |    |  |  |  |  |
|        | - the class is not available and the waitlist is closed                                                                                                    |    |  |  |  |  |
|        | the class is on request basis only.                                                                                                    |    |  |  |  |  |
| (h)    | Origin and destination city / airport codes                                                                                                    |    |  |  |  |  |
| (i)    | Departure and arrival times. (#) indicates arrival next day; (-) indicates arrival previous day                                                                                                    |    |  |  |  |  |
| (j)    | Intermediate stopovers and Elapse Time                                                                                                    | 4, |  |  |  |  |

3

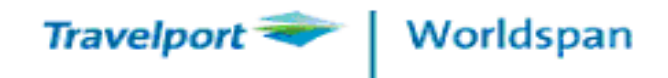

## Availability

### SHORT CUT AVAILABILITY CHANGE (HELP ACONT)

| >AD                      | - Availability Down           |
|--------------------------|-------------------------------|
| >AU                      | - Availability Up             |
| >AT                      | - Tomorrow                    |
| >AY                      | - Yesterday                   |
| >A/NRT                   | - Change transit point        |
| > <b>A</b> @1            | - Direct Access to Line no. 1 |
| >A@MU                    | - Direct Access to MU         |
| >AS#21JULHKGCTS/D-CX*H   | - 7 Day onward search         |
| >AS-21JULHKGCTS/D-CX*H - | 7 Day backward search         |

44

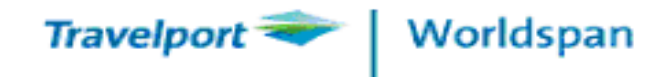

>A7D

>A-CX

>A/R15JAN

## Availability

### SHORT CUT AVAILABILITY CHANGE (HELP ACONT)

- >A\* (Redisplay the Availability)
- >A@DSFO (Change Departure Port)
- >A@ASYD (Change Arrival Port)
- >A@BKKSIN (Change both)
- >A2NOV (Change Date)
  - (Change to 7 Days later)
    - (Change return day to 15Jan)
      - (Change to Airline)

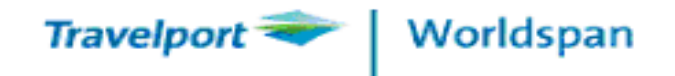

## Availability

### **DIRECT ACCESS AVAILABILITY**

#### >@MU@A10DECHKGSHA1000

>@AD

>@AU

>@A/R20DEC

## FROM WORLDSPAN AVAILABILITY: >A@MU or A@1

\*\*Useful Tips: Secondary Display will be from line No. 11 You could use Direct Access to ALL carriers except Regular Participants

46

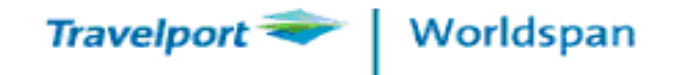

## **Flight Info**

### **FLIGHT SERVICE INFORMATION (Help V\*)**

| >V * CX530/23NOV | <ul> <li>By Flight Number</li> </ul> |
|------------------|--------------------------------------|
| >V *             | - From a PNR                         |
| >V * * 3         | - From Segment Number                |
| >V <b>\$ 2</b>   | - From availability display          |

| V\$2         |            |     |      |           |           |       |       |
|--------------|------------|-----|------|-----------|-----------|-------|-------|
| FLT.NO       | LEG        | DAY | DEP  | TR ARRIVA | L TR MEAL | EQP S | VC    |
| #CX 751      | HKG BKK    | TU  | 1425 | 1 1620    | RR        | 330   |       |
|              |            |     |      | MILES     | GROUND EI | APSED | ACCUM |
|              |            |     |      | 1049      |           | 2.55  | 2.55  |
|              | . NON-SMOK | ING |      |           |           |       |       |
|              | LEG        | DAY | DEP  | TR ARRIVA | L TR MEAL | EQP S | vc    |
|              | BKK DEL    | TU  | 1735 | 2040      | 2 RR      | 330   |       |
|              |            |     |      | MILES     | GROUND EI | APSED | ACCUM |
|              |            |     |      | 1815      | 1.15      | 4.35  | 8.45  |
| .NON-SMOKING |            |     |      |           |           |       |       |

47

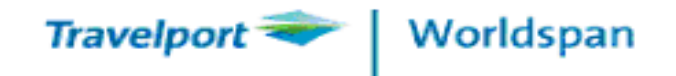

### Flight Info (Info 2G)

#### >This function is for **DL** flights only

>2 DL42 / 12JUL

**FLIGHT INFORMATION** 

#### >2 DL42

| >2DL | 638/1: | 1MAY |       |     |    |    |     |     |     |     |      |       |       |
|------|--------|------|-------|-----|----|----|-----|-----|-----|-----|------|-------|-------|
| FLT  | INFO   | 638/ | 11MAY |     |    |    |     |     |     |     |      |       |       |
| LOF  | AI     | RR   | DEP   | ETA | ON | IN | ETD | OUT | OFF | ACF | ELPD | ACCUM | MILES |
| HKG  |        |      | 805A  |     |    |    |     |     |     | 333 |      |       |       |
| NRT  | 12     | 25P  | 740P  |     |    |    |     |     |     | 744 | 4.20 |       | 1827  |
| HNL  | 7:     | 35A  |       |     |    |    |     |     |     |     | 6.55 | 17.30 | 3818  |
| FACT | s-     |      |       |     |    |    |     |     |     |     |      |       |       |
| MEAL | S/CPT  | С    | Y     |     |    |    |     |     |     |     |      |       |       |
| НК   | GNRT   | В    | В     |     |    |    |     |     |     |     |      |       |       |
| NR   | THNL   | D    | D     |     |    |    |     |     |     |     |      |       |       |

48

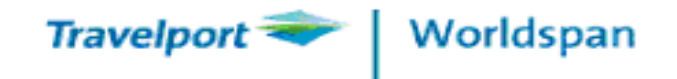

## PNR Creation Help SKD

Display current date schedule of Direct Flights >S 15MAYHKG YVR 7A – CX

Display current date schedule of connecting/code share flights >S@ 15MAY HKG MEX 7A –DL

Display schedule of connecting / code share flights effective within 30 days of input date

>S# 15MAY HKGPRG 4P-AF

Schedule Display

49

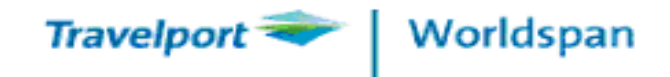

## **PNR Creation**

### **Schedule Display – Screen capture**

| 11MAY-TU-0001 HKGNRT (HKGTYO) ** ** |             |          |    |        |           |         |  |
|-------------------------------------|-------------|----------|----|--------|-----------|---------|--|
| NRT AL                              | TERNATE HND |          |    |        |           |         |  |
| 1.DLY                               | #DL 638 J D | SIYB     | мн | HKGNRT | 0805 1325 | 333 BB0 |  |
|                                     | QK          | LUT      |    |        |           |         |  |
|                                     | EFF 09MAY   | DIS 31MA | Y  |        |           |         |  |
| 2.27                                | #DL 638 J D | SIYB     | мн | HKGNRT | 0805 1330 | 332 BB0 |  |
|                                     | QK          | LUT      |    |        |           |         |  |
|                                     | EFF 01JUN   | DIS 08JU | N  |        |           |         |  |
| 3.X27                               | #DL 638 J D | SIYB     | мн | HKGNRT | 0805 1330 | 332 BB0 |  |
|                                     | QK          | LUT      |    |        |           |         |  |
|                                     | EFF 02JUN   | DIS 16AU | G  |        |           |         |  |

50

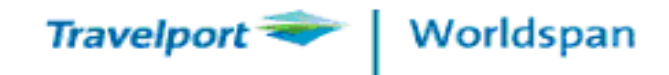

## **PNR Creation**

## **PNR (Passenger Name Record)**

Four Mandatory Field: PINT (Help PNR)

- P PHONE FIELD (9)
  - ITINERARY (0)
- N NAME (-)
- T TICKET FIELD (7)
- **3OSI Agency Contact (3)**

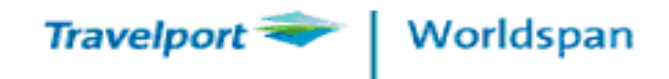

## **PNR Creation**

## ITINERARY

| Sell from Availability Screen (Help 0Avail) |                                  |              |  |  |  |
|---------------------------------------------|----------------------------------|--------------|--|--|--|
| >01Y3                                       | Sell 1 Y seat from line no. 3 of | availability |  |  |  |
| >01Y3*                                      | Sell connecting flights          |              |  |  |  |
| >01Y1K2                                     | Sell connecting flights with di  | ff. classes  |  |  |  |
| >0L1Y3                                      | Sell a seat on waitlist status   |              |  |  |  |
| Manual Sell                                 |                                  | (Help 0Man)  |  |  |  |
| >0DL621Y15JULATLMCINN1                      |                                  |              |  |  |  |
| >0KA864W30NOVHKGPVGLL2 (waitlist)           |                                  |              |  |  |  |
|                                             |                                  |              |  |  |  |

TicTas System Automation Ltd.

52

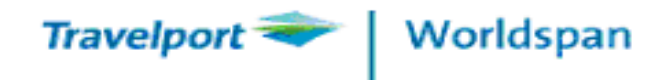

## DUMMY SELL PNR Creation

### Memo Segment (For Pricing and Ticketing Purpose)

- >01Y1@MK Sell from Availability
- >01Y1\*@MK
- >0DL955F29JUNJFKATLMK1 / XXXXXX (airline rloc)
- \*\*Useful Tips: Use .1XK to remove MK segments

 Passive Segment (For Itinerary Printing Purpose)

 >01Y2@YK
 Sell from Availability

 >0CX2700Y10JULBKKHKGYK1

\*\*Useful Tips: YK status - no outgoing message.

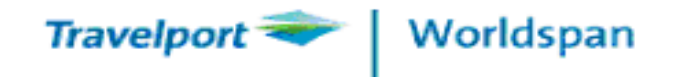

## **PNR Creation** (Help OPEN)

**OPEN SEGMENT** 

>0CXOPENYHKGTPEPS1

>0CXOPENY12JANHKGTPEPS1

(Date is recommended)

**INFORMATION SEGMENT (Help 0A)** 

>0A (ARNK)

>/2/0A (insert ARNK after seg.2)

## **Rearrange Segment No.**

>/2S4 > insert seg. 4 after seg. 2

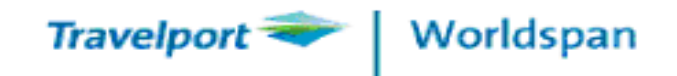

### Married Segment

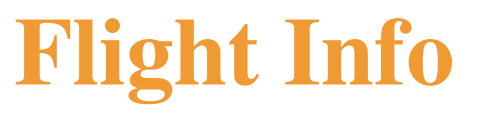

Married segment logic allows participating airlines to control inventory on a -tripor -related segment- basis. When air segments are sold- a marriage can be established by the airline between two or three segments- requiring the segments to be processed as a unit.

When air segments are sold- if the airline chooses to \*marry\* the segmentsmarriage indicators are appended to the segments to identify them as

a single unit- married segment indicator

- j

two-digit marriage number

- 01 to 99

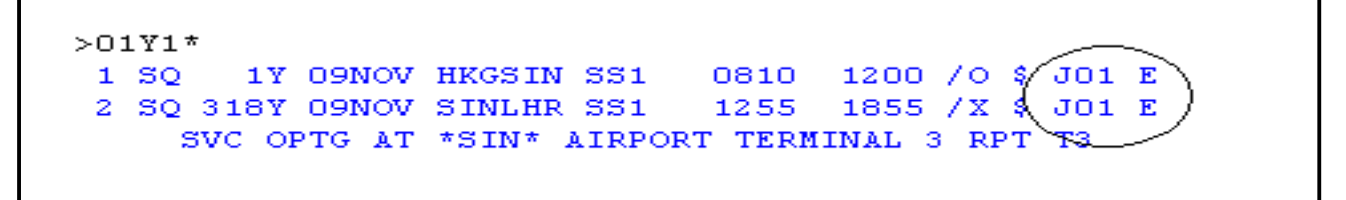

Useful Tips: the segments must be sold or cancelled together. You cannot just cancel segment 1 or 2

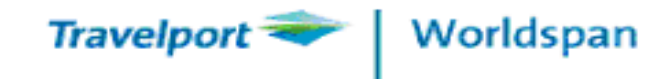

### **PNR Creation 1 of 3**

After the flights are sold, a new PNR will be created as follow.

-NO NAMES – remind you to input passengers

-TKG FAX-NOT PRICED FARE TYPE EX – remind you to quote the fare or

input ticket info ie 7T/

| NO  | NAN  | ÆS   |       |    |         |        |      |      |       |        |   |
|-----|------|------|-------|----|---------|--------|------|------|-------|--------|---|
| 1   | SQ   | 1Y   | 09NOV | TU | HKGSIN  | SS3    | 0810 | 1200 | /0 \$ | J01 E  |   |
| 2   | SQ   | 318Y | 09NOV | TU | SINLHR  | SS3    | 1255 | 1855 | /X \$ | J01 E  |   |
| 3   | SQ   | 317Y | 21NOV | SU | LHRSIN  | SS3    | 1055 | 0735 | #1/0  | \$ J02 | E |
| 4   | SQ   | 860Y | 22NOV | MO | SINHKG  | SS3    | 0830 | 1215 | /X \$ | J02 E  |   |
| TKO | G FZ | X-NO | PRICE | D  | FARE TY | (PE E) | ĸ    |      |       |        |   |

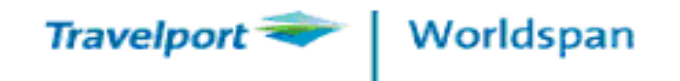

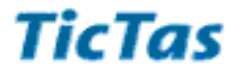

## NAME FIELD(Help NAME)

>-CHAN/MAY.MS

>-HO/KIT.LEUNG.MSTR \*CNN

>-HO/SUSAN.MS \*INF

>-LO/DAVID.MR # -CHOI/A.MS # -LEE/B.MR

>- MAK/KWOK.MAN.MR@19JAN31@

\*\*Useful Tips: Name field characters - min 2 and max 69 Use "." between the title and name field Use \*NA to re-display the @19JAN31@ data

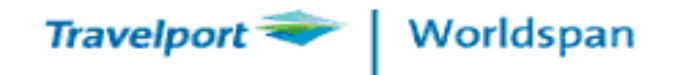

## **MODIFICATION**

## NAME CHANGE

(Help -@)

>-1@ NELSON/C. MR >-2@.1/ JOHN. MR >-3@.1/ \*CNN >-2@ >-2@.1/ @28JUN1945@ (\*NA to redisplay)

\*\*Useful Tips: Obtain airline authorization before any modification

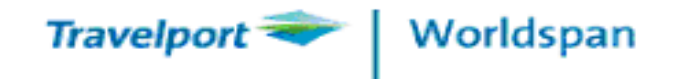

## **PNR Creation**

## AGE REPORTING Report Child age by SSR (Help CHLD) >3 SA N2.1 CHLD / 01AUG08

# Report Infant age by SSR(Help INFT)>3 SA N1.1 INFT -3.1 / 01AUG10

N1.1 is the adult / -3.1 is the infant

Useful tips: Date of Birth is a must for child and infant

Help Desk : 2868 1177 email : helpdesk@tictas.com

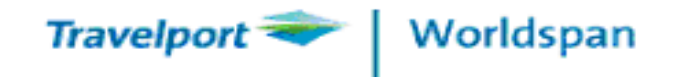

#### **PNR Creation 2 of 3**

- 1.1WONG/SUK.KI.MISS\*CNN 2.1WONG/POK.MAN.MSTR\*INF 3.1CHAN/LAI.LING.MS@\*ADT 4.1WONG/KWOK.LEUNG.MR\*ADT 1 SQ 1Y 09NOV TU HKCSIN SS3 0810 1200 /0 \$ J01 E 2 SQ 318Y 09NOV TU SINLHR SS3 1255 1855 /X \$ J01 E 3 SQ 317Y 21NOV SU LHRSIN SS3 1055 0735 #1/0 \$ J02 E 4 SQ 860Y 22NOV MO SINHKG SS3 0830 1215 /X \$ J02 E TKG FAX-NOT PRICED FARE TYPE EX G- 1.SSRCHLDSQHK1/19JAN06- 1.1 2.SSRINFTSQNN1HKGSIN0001Y09NOV- 4.1 .WONG/POKMANMSTR 04DEC09 3.SSRINFTSQNN1SINLHR0318Y09NOV- 4.1 .WONG/POKMANMSTR 04DEC09 4.SSRINFTSQNN1LHRSIN0317Y21NOV- 4.1 .WONG/POKMANMSTR 04DEC09
  - 5.SSRINFTSQNN1SINHKG0860Y22NOV- 4.1 .WONG/POKMANMSTR 04DEC09

\*\*\*\* ITEMS SUPPRESSED \*\*\*\*/CN

Useful Tips: )>\*CN -→ to display Pax Data CN-@13JAN31@ -1CHAN/LAI.LING.MS

60

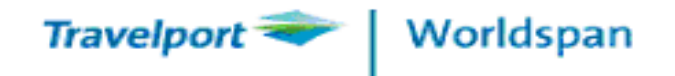

## **PNR Creation**

### PHONE FIELD (Help 9)

>9- BETTY

><mark>9\*28683377 – B</mark>

>9\*28683377 - B / 28683388 - H

Modify the phone contact

>92@1234-5678-H

\*\*Useful Tips: Use OSI to report phone number if more than ONE carrier

The 3<sup>rd</sup> phone number is confidential phone field

61

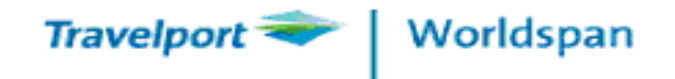

## **PNR Creation**

## TICKET FIELD (Help 7)

>7TAW/00/12NOV

>7T/

>7@TAW/00/13NOV

#### > 7@T/

\*\*Useful Tips: PNRs with be placed on Queue 9 on the day specified.

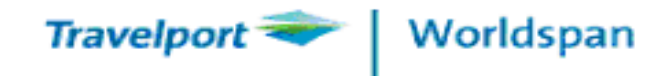

## MODIFICATION (Help @PNR)

PNR MODIFICATION

Itinerary modification

| >X4          | ( <i>Canx</i> seg. 4)                           |
|--------------|-------------------------------------------------|
| >X           | ( <i>Canx</i> itinerary)                        |
| >X4#0/M      | (Canx seg. 4 & rebook M class)                  |
| >X4#0/10MAY  | (Canx seg. 4 & rebook 10May)                    |
| >X4#0/M10MAY | ( <i>Canx</i> seg. 4 & rebook M class on 10May) |

Useful tips: \*GX to check cancelled SSRS (before E)

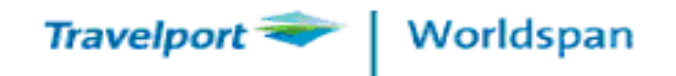

## **OPTIONAL FIELDS** (Help OSI) **OTHER SERVICE INFORMATION** > 30SI YY CTCT HKG WORLDSPAN 28681177 AMY > 30SI CI CTCP TPE HYATT HOTEL 2556 3366 > 30SI CI CTCM TPE 886-0912345678 MR HO (Mobile#) > 3OSI CI CTCE TPE sylvia.chan//tictas.com (email account (use // instead of @) >30SI MH TCP4 SMITH/PAUL RLOC 34XABX

>30SI CX ET

>30SI QF CCRD.VI XXXXXXXXXXX1234 EXP0110 CH SURNAME (for requesting QF pre-reserved Seats)

Useful Tips: OSI field max accept 63 characters

64

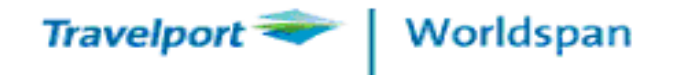

| Special Service Request                               |                          |
|-------------------------------------------------------|--------------------------|
| >3 SA VGML                                            | HELP MEAL                |
| >3SA N1.1 BBML                                        |                          |
| >3 <mark>S2//4</mark> N3.1 <mark>SPML</mark> - NO EGG | (for seg. 2 to 4)        |
| >3SAN2.1WCHR                                          | HELP CHAIR               |
| >3SAN1/3NSSW                                          |                          |
| >3SANSST SEAT TOGETHER                                |                          |
| >3SSR OTHS CX – free text                             |                          |
| >3SSR OTHS CX NN1 PLEASE CONFIRM WAITLIST SEGM        | ENT KA800 Y 24JUN HKGHKT |
| >3SSR FOID XX HK / NI US1114576376-1.1                |                          |

65

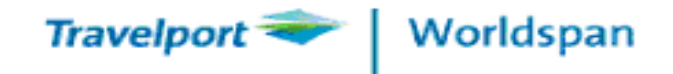

## **MODIFICATION**

## PNR MODIFICATION(Help @PNR)

SSR / OSI & ticket field modification

Update OSI field >31@OSI YY TCP3 WITH RLR 308NGB

Remove OSI field>32@

Cancel SSR >32.XX (change status from HK to XX)

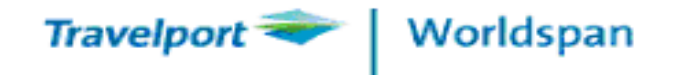

| 1P- OEYQQH                                                                         | DND Creation 2 of 2                                                                     |  |  |  |  |  |  |
|------------------------------------------------------------------------------------|-----------------------------------------------------------------------------------------|--|--|--|--|--|--|
| 1.1WONG/SUK.KI.MISS*CNN 2.1WONG/POK.MAN.MSTR*INF                                   | PINK Creation 5 of 5                                                                    |  |  |  |  |  |  |
| 3.1CHAN/LAI.LING.MS@*ADT 4.1WONG/KWOK.LEUNG.MR*ADT                                 |                                                                                         |  |  |  |  |  |  |
| 1 SQ 1Y 09NOV TU HKGSIN HK3 0810 1200 /O \$ J01 E                                  |                                                                                         |  |  |  |  |  |  |
| 2 SQ 318Y 09NOV TU SINLHR HK3 1255 1855 /X \$ J01 E                                |                                                                                         |  |  |  |  |  |  |
| 3 SQ 317Y 21NOV SU LHRSIN HK3 1055 0735 #1/O \$ J02 E                              |                                                                                         |  |  |  |  |  |  |
| 4 SQ 860Y 22NOV MO SINHKG HK3 0830 1215 /X \$ J02 E                                |                                                                                         |  |  |  |  |  |  |
| P- 1.0XR HKG 2868 1177 PILOT TRAVEL C/O SYLVIA                                     |                                                                                         |  |  |  |  |  |  |
| T- 1.T/                                                                            | T- 1.T/                                                                                 |  |  |  |  |  |  |
| TKG FAX-NOT PRICED FARE TYPE EX                                                    |                                                                                         |  |  |  |  |  |  |
| G- 1.SSRCHLDSQHK1/19JAN06- 1.1                                                     |                                                                                         |  |  |  |  |  |  |
| 2.SSRINFTSQNN1HKGSIN0001Y09NOV- 4.1 .WONG/POKMANMSTR 04DEC09                       |                                                                                         |  |  |  |  |  |  |
| 3.SSRINFTSQNN1SINLHR0318Y09NOV- 4.1 .WONG/POKMANMSTR                               | 04DEC09                                                                                 |  |  |  |  |  |  |
| 4.SSRINFTSQNN1LHRSIN0317Y21NOV- 4.1 .WONG/POKMANMSTR                               | 04DEC09                                                                                 |  |  |  |  |  |  |
| 5.SSRINFTSQNN1SINHKG0860Y22NOV- 4.1 .WONG/POKMANMSTR                               | 04DEC09                                                                                 |  |  |  |  |  |  |
| 6.SSRCHMLSQKK1HKGSIN0001Y09NOV- 1.1                                                |                                                                                         |  |  |  |  |  |  |
| 7.SSRCHMLSQKK1SINLHR0318Y09NOV- 1.1                                                | Useful lips:                                                                            |  |  |  |  |  |  |
| 8.SSRCHMLSQKK1LHRSIN0317Y21NOV- 1.1 $1 \times (N) \rightarrow to display Pax Nata$ |                                                                                         |  |  |  |  |  |  |
| 9.SSRCHMLSOKK1SINHKG0860Y22NOV- 1.1                                                | 1. Or V To display tax bara                                                             |  |  |  |  |  |  |
| 10.SSRADTK1HTOSQ BY 30SEP HKG 1800LT ELSE WILL BE XXLD                             | 2.*DR $\rightarrow$ to display airline locator                                          |  |  |  |  |  |  |
| AAAA ITEMS SUPPRESSED */ CN/DR>                                                    | 3. EWGR to update the KK status                                                         |  |  |  |  |  |  |
|                                                                                    | 1 ADTK - ainling deadling                                                               |  |  |  |  |  |  |
|                                                                                    | <ul> <li>3. EWGR to update the KK status</li> <li>4. ADTK - airline deadline</li> </ul> |  |  |  |  |  |  |

TicTas System Automation Ltd.

67

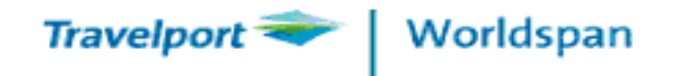

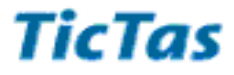

### **SEAT MAP DISPLAY**

>**4** 1\*

>4 2\* Y

>4 18/2AUGNRTJFK-NW

>4 922F1MAYSLCCVG-DL

>@BA@ 4 117Y11AUGLHRJFK

(Help STMAP)

(From PNR)

(From Availability)

(By flight number)

(By flight number)

(By Direct Access)

\*\*Useful Tips: You could easily Point & Click the SeatMap Go!

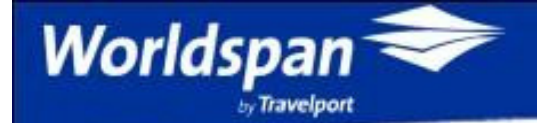

### Worldspan Go!<sup>®</sup> Desktop Product

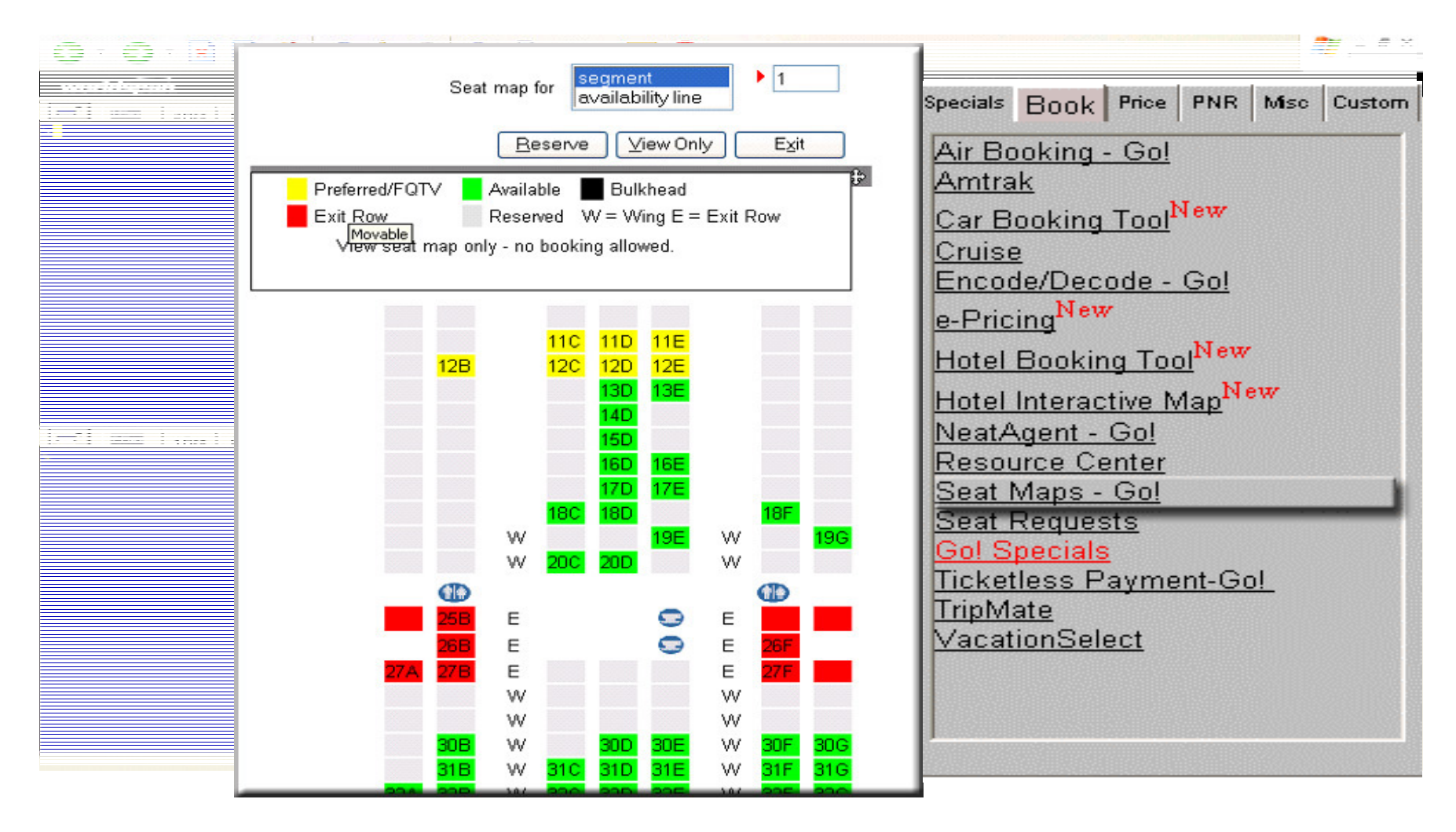

69

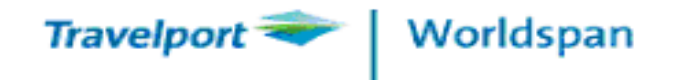

| SEAT RESERVE                 | (Help SEAT)                          |
|------------------------------|--------------------------------------|
| >4RS1 <mark>\$</mark> 12A13B |                                      |
| >4RS1 <mark>\$</mark> 25ABC  |                                      |
| >4RS1-1\$23A                 | Reserve 23A for Pax 1 seg 1          |
| >4RX1-1                      | Cancel seat reserved for Pax 1 seg.1 |
|                              |                                      |

**QF Pre-paid seat program** 

30SI QF CCRD.VI XXXXXXXXXXX1234 EXP0115 CH SURNAME

70

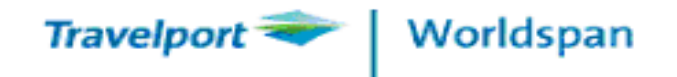

| <b>REMARKS FIELD</b>                                                                                                    | (Help 5)                            |
|----------------------------------------------------------------------------------------------------|-------------------------------------|
| CONSOLIDATOR PNR                                                                                                    | 5-CP                                |
| > Authorizes the PNR retrieve by SID-7EZ                                                                                                    | 5-CP-7EZ                            |
| Remove authorization                                                                                                    | 5@-CP                               |
| 1P- NBAREP<br>1.1CHAN/PETER*ADT<br>1 AF 183A 100CT SU HKGCDG HK1 1025 1715 /<br>2 AF 184A 180CT MO CDGHKG HK1 1345 0720 #<br>P- 1.0XR HKG 2868 1177 WORLDSPAN C/O PETER C<br>2.0XR ************************************ | 0 \$ E<br>1/0 \$ E<br>HAN<br>000000 |

Useful Tips: Worldspan Wholesale Agent list <a href="http://www.tictas.com/helpdesk.do">http://www.tictas.com/helpdesk.do</a>

71

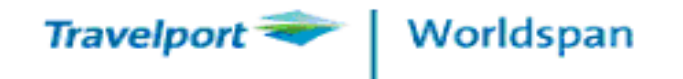

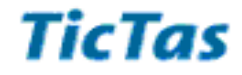

### **REMARKS FIELD**

(Help 5)

### **GENERAL REMARKS**

>5 FREE TEXT

>5 S2N2.1PAX REQUIRES BROUCHURE

### **ITINERARY REMARKS**

>5 RM - FREE TEXT

>5S1\*RM-FREE TEXT

>5N3.1\*RM-FREE TEXT

**ADDRESS REMARK** 

>5-CDFREE TEXT (Place in the left top of itinerary)

72
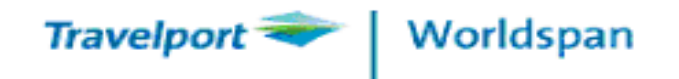

# PNR MODIFICATION(Help @PNR)

Remarks & Itinerary remarks modification

General Remarks >52@REMIND PAX TO ISSUE TKT

Itinerary Remarks >51@S3N3.1\*RM – ITIN REMARK

Address Remarks > 54@ - CD free text

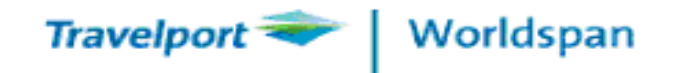

## APIS (Advance Passenger Information System) \*PSI (HELP DOCS) (INFO DOCS)

#### >\*PSI#N3.1

```
**** PAX SUPPLEMENTAL INFO - PAX 003 OF 005 ****
>VIEW
1.1 PNR-NM CHAN/PETER
GENDER (M) DOB (24OCT68) COUNTRY OF RESIDENCE (HKG)
DOCS-(1) TYPE (P) NBR (G1223451 )
ISSUED BY (HKG) NATIONALITY (HKG) EXPIRES (10OCT14)
DOC-NM (.....)
DESTINATION ADDR STREET (....)
CITY (....) STATE (...)
COUNTRY (...) ZIP CODE (....)
ACTION (ER.....) CURR OPTION- FULL
E/ER TO UPDATE I/IR TO IGNORE H/HELP MU/MD/MT/MB
VIEW OPTIONS - DOCS ADDR FOTV PCTC APIS RORD
```

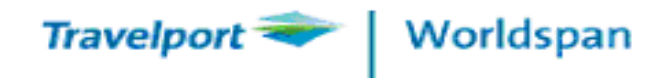

## \*PSI (HELP DOCS) (INFO DOCS)

|                      |            | 輸入方法                  |
|----------------------|------------|-----------------------|
| GENDER               | 客人性別       | M - 男,F - 女           |
| DOB                  | 出生日期 (日月年) | 240CT68               |
| COUNTRY OF RESIDENCE | 居住國家       | 香港 - HKG, 中國大陸 - CHN  |
| TYPE                 | 證件總類       | P - Passport, C - 回鄕証 |
| NBR                  | 證件編號       | G1223451              |
| ISSUED BY            | 發証國家       | 香港 - HKG, 中國大陸 - CHN  |
| NATIONALITY          | 國籍         | 香港 - HKG, 中國大陸 - CHN  |
| EXPIRES              | 證件有效日期     | 100CT09               |
| DOC-NM               | 證件上的姓名     | CHAN/PETER            |
| ACTION               | 儲存所輸入的資料   | ER                    |

75

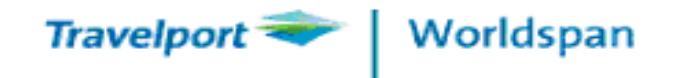

### **FREQUENT FLYER MEMBERSHIP (Help FQTV)**

#### >3SSR FQTV CX HK / CX1234567-2.1

#### >3SSR FQTV CX HK / BA12345678-3.1

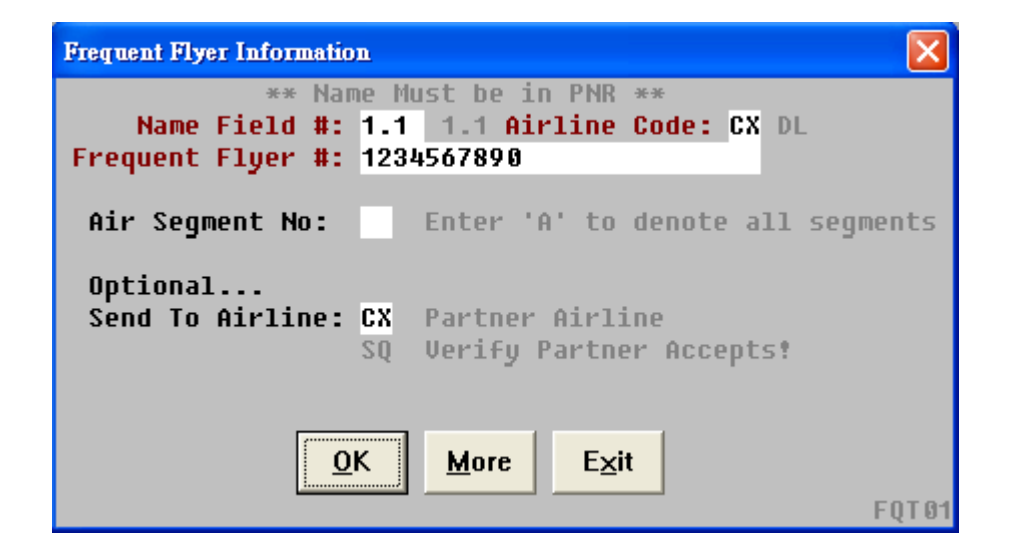

\*\*Useful Tips: Use FQTV Script could save your keystrokes

Abbreviated format for EK and MH : 3S1N1FQTV EK 1111111

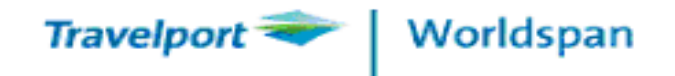

## **TRANSMIT TICKET NUMBER**(Help TKNM)

| >KTN*XX (XX = AIRLINE CODE)      | identify OSI or SSR will be accepted by airlines |
|----------------------------------|--------------------------------------------------|
| >3S1N2.1TKNM1601234567890        | report ticket no. by SSR                         |
| >3SAN3.1TKNM1601234567890        |                                                  |
| >3SAN1.1TKNM1601234567890- 891   |                                                  |
| >3OSIXXTKNM 1601234567890 TO 891 | Report ticket no. by OSI                         |

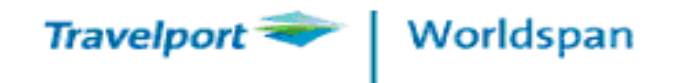

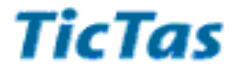

#### **TICKET NUMBER SCRIPT**

| Enter ticket number data                                                             | X       |
|--------------------------------------------------------------------------------------|---------|
| Select a name: 1.1 WONG/DANNY.MR*ADT                                                 |         |
| e.g.: 1/2/3/4/5<br>Segment Select:<br>Ticket Nbr:160555555555<br>Conjuncted Tkt Nbr: |         |
| <u>O</u> K <u>Exit</u> <u>H</u> elp                                                  | tktnmb3 |

#### \*\*Useful Tips: MUST input segment number from the 3<sup>rd</sup> airline

Remember to end transaction (E) after the script run.

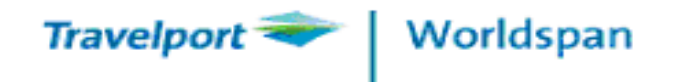

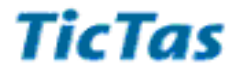

# >E >E >ER >EWGR (End and Update Itinerary and GFAX status) >I >I

\*\*Useful Tips: Utilize EWGR to update HX/NO/UC/UN/US/TK/TL/WK/WL status

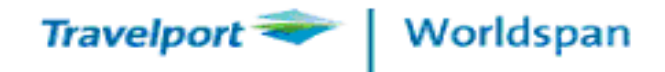

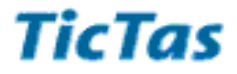

# **Retrieve PNR by .....**

| >*3BAHCE  | Retrieve by 1P rloc                      |
|-----------|------------------------------------------|
| >*-SMITH  | Retrieve by surname                      |
| >*A-SMITH | Retrieve surname Smith from all branches |
| >*-CH*    | Retrieve by surname beginning with CH    |
| >*R or *A | Redisplay the PNR                        |
| >*AD      | Display suppressed item                  |
| >*DR      | Display airline Reference                |
| >*S       | Display Seat Reserved                    |

80

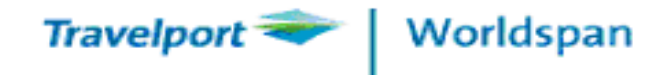

## **View PNR** > @SQ@\*JGYCSY to display airline system record

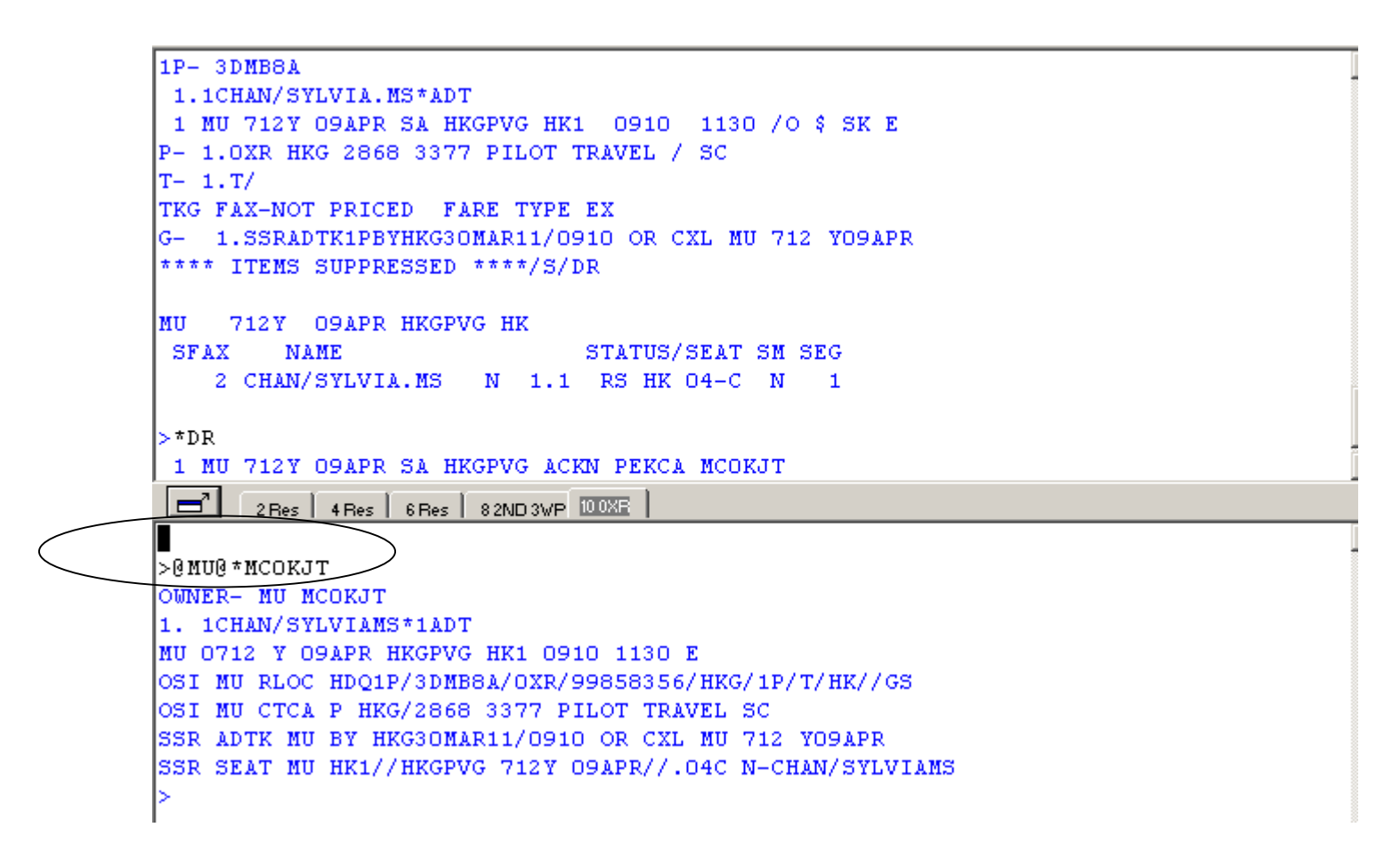

\*\*Useful Tips: Use HELP MU0 to display Direct Access Function provided by airline (ie. BR, CA, CI, CZ, MH, MU, OZ, SQ.....)

81

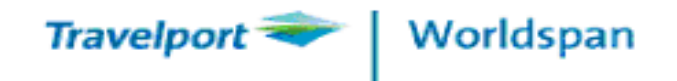

# DIVIDE PNR (Help DIVIDE)

- Step 1 >D2 (divide Pax 2) or >D1 \* 3 (divide Pax 1 & 3)
- Step 2 >F (file the change)
- **Step 3** >**E** (End transaction)
- **Step 4** > Check airline return new rloc

\*\*Useful Tips: Make sure airline return new rloc for the divided PNR.

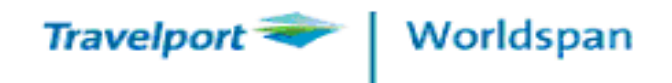

# COPY PNR (Help COPY)

- >EC (Copy Itinerary)
- >EC \* A (Copy Itinerary / name /phone / remarks)
- >EC2 (Copy Itin and Change No. of seat)
- >ECCF (Copy & Change to F Class)
- >ECX2/3 (COPY whole itin except seg 2 & 3)
- > ECX I # \* A (all PNR fields except itinerary)

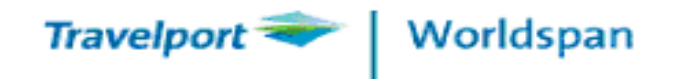

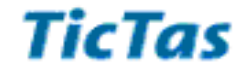

## **ITINERARY PRINT**

**ITINERARY** 

 Option 1 : Itinerary Print
 (Help EZN)

 >EZN # DR # RL # RM # TC # HV # V # WL # \*CC # \*CL# BK-MARY

**Option 2 : Web Itinerary www.tictas.com** (→ Web ITIN)

**Option 3 :** My Trip and more – www.mytripandmore.com ( $\rightarrow$  MTAM)

\*\*Useful Tips: for Option 1, please use ITIN PRN from MyLink

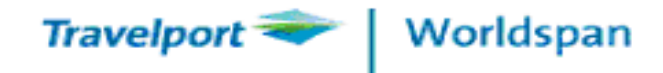

| HOME         NEWS         PRODUCTS         HELPDESK         TRAINING         LINKS         DOWNLOADS         FAQ         CONTACT           Image: Contract of the product of the product | Travelport 🔷 🛛 Wo                                   | rldspan                                                                                                  | We                                                                                 | b Iti                                                                    | nera                                                        | ary                                                                               | 1                                    | TicTas    |
|----------------------------------------------------------------------------------------------------|-----------------------------------------------------|----------------------------------------------------------------------------------------------------|------------------------------------------------------------------------------------|--------------------------------------------------------------------------|-------------------------------------------------------------|-----------------------------------------------------------------------------------|--------------------------------------|-----------|
| Web Itinerary         RLC:         Sp:         ○ 繁體中文         ○ 繁體中文         ○ 首体中文         ○ 正言語         Submit                                                                                                    | HOME                                                | NEWS PRODUCTS                                                                                            | HELPDESK                                                                           | TRAINING                                                                 | LINKS                                                       | DOWNLOADS                                                                         | FAQ                                  | CONTACT   |
| Web Itinerary       Welcome to TicTas         RLOC:                                                                                                    |                                                     | *                                                                                                    |                                                                                    |                                                                          |                                                             | N RIS CH                                                                          |                                      |           |
| RLOC:                                                                                                    | Web Itinerary                                       | Welcome to T                                                                                             | icTas                                                                              |                                                                          |                                                             |                                                                                   |                                      | _         |
| Submit         Industry know-how We understand travel agencies' needs because we come                                                                                                    | RLOC:<br>SID:<br>の繁體中文<br>の简体中文<br>の日本語<br>のEnglish | Established in 199<br>Marketing Compar<br>travel industry. Ti<br>solutions to local<br>commerce, loyalty | 1, TicTas Sys<br>ny of Worldsp<br>cTas pioneer<br>travel industr<br>/ / database r | tem Automa<br>an GDS and<br>ed in introd<br>y. We provi-<br>marketing ar | ation Ltd<br>a total II<br>uction o<br>de front<br>nd CRM s | is currently th<br>Solution prov<br>f system autor<br>/ back office,<br>olutions. | ie Natio<br>ider for<br>mation<br>e- | n al      |
| <ul> <li>Industry know-how We understand travel agencies' needs because we come</li> </ul>                                                                                                    | Submit                                              | ficials key compe                                                                                        | entive edges                                                                       | include,                                                                 |                                                             |                                                                                   |                                      |           |
| from travel agencies. We have full-range travel agency experience from                                                                                                    |                                                     | <ul> <li>Industry knd<br/>from travel a</li> </ul>                                                       | agencies. We                                                                       | iderstand tra<br>have full-ran                                           | vel agenc<br>ge travel                                      | ies' needs beca<br>agency experie                                                 | nce from                             | come<br>1 |

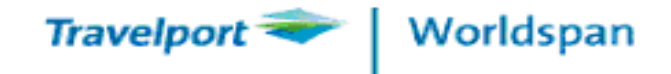

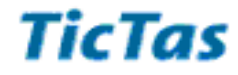

| 🎒 Tic Ta | s Itinerary - Mic                                                                                                    | crosoft Internet Exp                                                                                                    | plorer                                                            |                                                | Web                                                                      | ) Itin                                                                        | erar                                                    | V.                                  | _0    |
|----------|----------------------------------------------------------------------------------------------------|----------------------------------------------------------------------------------------------------|-------------------------------------------------------------------|------------------------------------------------|--------------------------------------------------------------------------|-------------------------------------------------------------------------------|---------------------------------------------------------|-------------------------------------|-------|
| 檔案①      | 編輯(E) 檢視                                                                                                    | .(V) 我的最愛(A)                                                                                                    | 工具( <u>T</u> ) 説明( <u>H</u> )                                     |                                                |                                                                          |                                                                               |                                                         | /                                   |       |
| -± 📀     | -頁 • 🕥 • [                                                                                                    | × 💈 🏠 🍃                                                                                                    | 🔎 搜尋  我的最多                                                        | Ð 🍕                                            | 3 🔗 - 😂 I                                                                | W • 📃 🗸                                                                       | 3                                                       |                                     |       |
| 網址①      | 🕘 http://www.tict                                                                                                    | as.com/itinerary/search                                                                                                    | PNR.do?pnrRLoc=O3LJX                                              | 8&SII                                          | D=0xr&localeString=en                                                    | L_HK                                                                          |                                                         | >                                   | 移至 連結 |
|          | TICTAS SYST<br>RM 904-5,<br>MAN YEE BUI<br>68 DES VOEU<br>CENTRAL, HO<br>TELEPHONE<br>FAX<br>EMAIL<br>SERVICE/DAT<br><br>British Air | TEM AUTOMATION<br>ILDING<br>JX ROAD<br>DNG KONG<br>: 2868 1177<br>: 2810 0366<br>: helpdesk@ti<br>TE FROM<br><br>rways - BA 002 | N LTD - TRAINING<br>ctas.com<br>26                                | ТО                                             | DATE<br>BOOKING REF<br>SID<br>PAX NAME                                   | :07 DEC 2<br>:03LJX8<br>:0XR<br>:WONG/SIU<br>MA/SIULI<br>WA/YINGH<br>CHAN/SIU | 005<br>FU<br>NG (CHIL<br>UNG (SEN<br>FAI (INF<br>DEPART | .D)<br>(IOR CITI<br>(ANT)<br>ARRIVE | ZEN)  |
|          | 20 JAN<br>(FRI)<br>NON-STOP                                                                                                    | Hong Kong<br>Hong Kong<br>Airport<br>Hong Kong<br>(HKG)<br>RESERVATIO<br>ON BOARD:<br>EQUIPMENT:                                | International<br>N:ECONOMY CLASS<br>Meal Service<br>BOEING 747-40 | Lon<br>Hea<br>Uni<br>(LH<br>TER<br>Y -<br>0 (7 | don<br>throw Airport<br>ted Kingdom<br>R)<br>MINAL 1<br>CONFIRMED<br>44) |                                                                               | 23:25<br>DURATION                                       | 04:50<br>21 JAN<br>13.25            |       |
|          | 25 JAN<br>(WED)                                                                                                    | London<br>Heathrow A                                                                                                    | irport                                                            | Bue:<br>Min:                                   | nos Aires<br>istro Pistarin                                              | ni                                                                            | 21:10                                                   | 09:20<br>26 JAN                     |       |

86

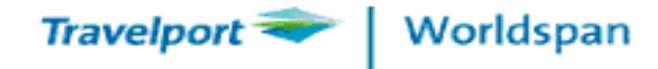

| My Links Calendon<br>SINE IN Bookin<br>ITIN PRT MTAM                  | dar Notes N                                       | Worldspan Go!**         Reservations       World Files         Fares & Pricing       Documentation       Information       Smart Tools         Settings                                                                                                    | Travelport Smartpoint App |
|-----------------------------------------------------------------------|---------------------------------------------------|----------------------------------------------------------------------------------------------------|---------------------------|
| 7@出<br>CHD AGE INFT A<br>FOID(ID) 5-CP<br>CX/KA RQ TAIR<br>Queue 4-DI | PT SeatMap<br>GE FQTV<br>5@-CP<br>EZEL<br>RP ETKT | Image: Press Stress & Ress & Res & Ress & Ress & Ress & Ress & Ress & Ress & Ress & Ress & Ress & | hang - April 05           |

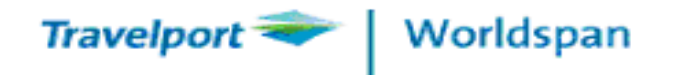

| Travelport Vie           | ewTrip™ |              |     |                    | Ā | Pilot Travel Age     | ncy Ltd |
|--------------------------|---------|--------------|-----|--------------------|---|----------------------|---------|
| Itinerary e-Ticket       | Expense | Travel Tools | •   | Travel Information | • | Travelport View Trip |         |
| Welcome! sign up son in  |         |              |     |                    |   |                      | 🖂   📷   |
| Worldspan Reservation ID |         | ЗСW          | HRM |                    |   |                      |         |
| Traveler                 |         |              |     |                    |   |                      |         |
| TAK MING MR CHANG        |         |              |     |                    |   |                      |         |

#### Access trip updates on your mobile!

sign up Already have it? sign in

| 🛪 Flight - Garuda Indon | lesian                                                          |                      |        | Friday, April 5, 2013     |
|-------------------------|-----------------------------------------------------------------|----------------------|--------|---------------------------|
| Flight Number:          | GA0857                                                          | Confirmation Number: | J253RD |                           |
| Class:                  | COACH                                                           |                      |        |                           |
| Depart:                 | Hong Kong Int'I Arpt<br>Hong Kong CN<br>Terminal 1              |                      |        | 15:45<br>Friday, April 5  |
| Arrive:                 | Denpasar Bali Ngurah Rai Arpt<br>Denpasar Bali ID<br>Terminal I |                      |        | 20:55<br>Friday, April 5  |
| Seat:                   | Not Assigned                                                    | Stopovers:           | 0      |                           |
| Meal:                   | Meal                                                            | Mileage:             | 2148   |                           |
| Aircraft:               | Boeing 737-800                                                  | Travel Time:         | 5:10   |                           |
|                         |                                                                 |                      |        | Maps / Driving Directions |

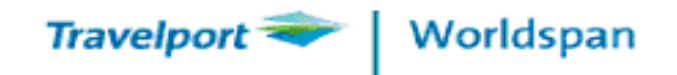

## How to read your e-ticket

- 1P- 3LMY3L
- 1.1HO/MONA.MS\*ADT
- 1 NH 910W 01AUG SU HKGNRT HK1 1510 2020 /O \$ E
- 2\*NH 911W 05AUG TH NRTHKG HK1 1910 2250 /O \$ E
- P-1.0XR HKG 2868 3377 PILOT TRAVEL / SYLVIA
- T- 1.T/09JUN1139 1P/0XR/AA\*E2059010789133 1000000 \*I 5.SSRTKNENHHK1HKGNRT0910W01AUG- 1.1 .2059010789133C1
- 6.SSRTKNENHHK1NRTHKG0911W05AUG- 1.1 .2059010789133C2
- \*\*\*\* ITEMS SUPPRESSED \*\*\*\*/DH/ETA/DR

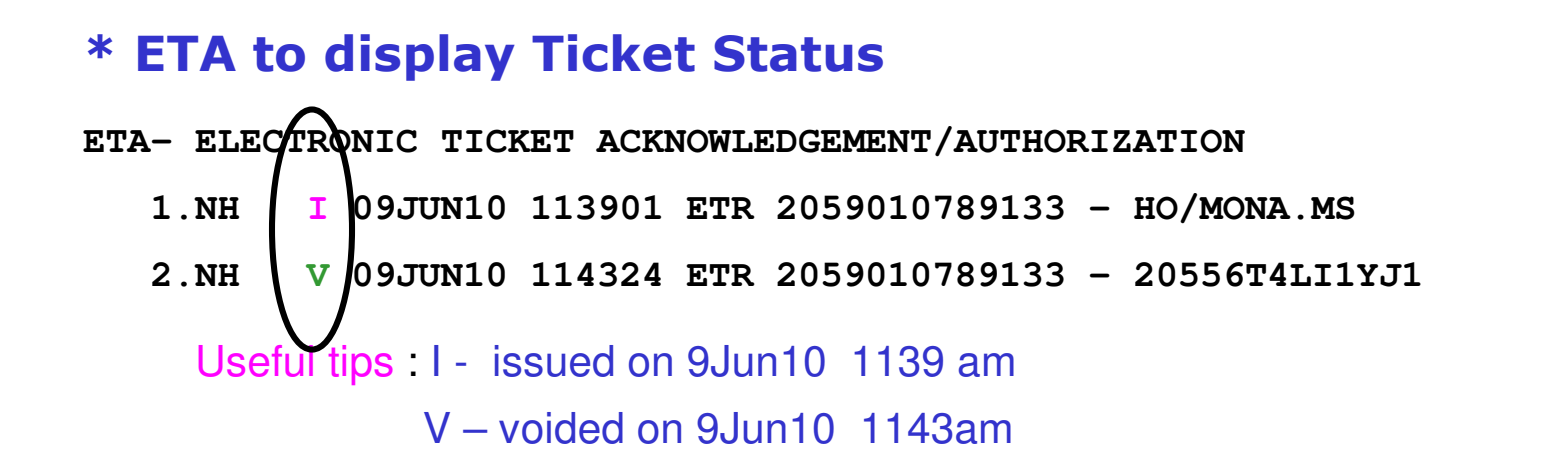

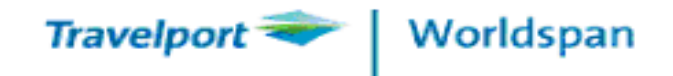

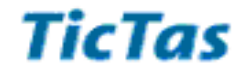

# **PRINT PNR**

PNR Print>JT SID RR / \*AD(Print PNR)>JT SID RR/ \*DR(Print Rloc)>JT SID RR/ \* H(Print History)

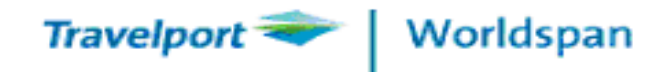

#### **Screen print**

# **LKINI LNK**

- **1. Highlight the area you need to print**
- 2. Type >Ctrl P

#### 3. Select printer to print

| Worldspan Transford Express Off Working                                                                                                    | Frame My Script My Links                                                                                                    | Script Index Tools Help                                                                      |
|----------------------------------------------------------------------------------------------------|----------------------------------------------------------------------------------------------------|----------------------------------------------------------------------------------------------|
| 1AA         2Res         3Res         4Res         5Res         6Res           1P-         NWVN2Q           1.1CHAN/PETER*ADT           1 SA         22D         10AUG TU JNBHRE HK1         102(7)           2 QM 201Y         24AUG TU LLWJNB HK1         070(7)           P-         1.0XR HKG         2868         1177         WORLDSPAN         C/(7)           2.0XR         ************************************ | 7 Res       8 2ND 3WP       9 7EZ       DDXE         印       印表機       -       -         「印表機       -       -       -         名稱(M):       RICOH Aficio MP C3000 PCL 6       -         狀態:       CutePDF Writer       -         LAN-Fax M8       -       -         類型:       RICOH Aficio MP C3000 PCL 6       -         正       -       -       -         其解:       -       -       -         其報:       -       -       -         類型:       -       -       -         計解:       -       -       -         計解:       -       -       -         1       -       -       -         1       -       -       -         1       -       -       -         1       -       -       -         1       -       -       -         1       -       -       -         1       -       -       -         1       -       -       -         1       -       -       -         1       -       - | ▲ Ho<br>?×<br>▼ 内容(P)                                                                        |
| **** ITEMS SUPPRESSED ****/DR                                                                                                    | <ul> <li>列印範圍</li> <li>○ 全部(Δ)</li> <li>○ 頁(G) 從(D): 到(D): []</li> <li>○ 選擇範圍(S)</li> </ul>                                                                                                    | 份數<br>份數(C): 1 :<br>1 <sup>2<sup>3</sup></sup> 1 <sup>2<sup>3</sup> ✓</sup> 自動分頁(O)<br>確定 取消 |

91

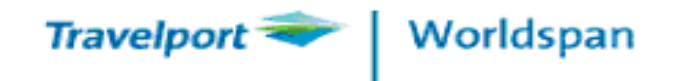

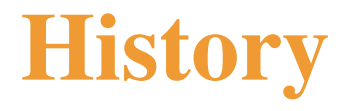

## **PNR HISTORY** (Help HISTORY)

- >\*H (Whole history)
- >\*HF (History of flight segments)
- >\*HDR (History of direct response)
- >\*HG (History of SSR items)

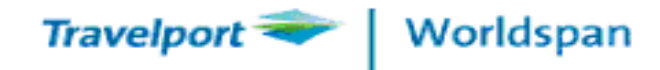

QUEUE

#### TicTas

# QUEUE HANDLING (Help QUEUE)

- >Q/8 \* C0 \* D1 (Access Q8, C0 with Date Range 1)
- >QR (Remove current PNR from Q)
- >I (Place PNR to the bottom of Q)
- >QX # I (Exit Q and Ignore PNR)
- >QR 86 (Check dupe/Un-ticket PNR)

> LD # AF.133/10DECHKGCDG (Display Pax name list)

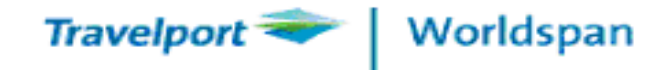

# **QUEUE Table**

| 1125 09.TIIN                                     |     |   |          |     |       |       |
|--------------------------------------------------|-----|---|----------|-----|-------|-------|
| OXR PREF                                         |     |   |          |     |       |       |
| OUEUE                                            | CA' | г |          | D/R | O/TTL | IW    |
| 0 MISC                                           | С   | 0 | GENERAL  | -,  | 87    | 13237 |
| <b>1</b> STATUS                                  | С   | 0 | STATUS   | D1  | 11    | 414   |
|                                                  |     |   |          | D2  | 4     | 234   |
|                                                  |     |   |          | D4  | 22    | 3193  |
| 7 SCHEDULE                                       | С   | 0 | CHANGE   |     | 3     | 32    |
| 8 TKT DL                                         | С   | 0 | TKT DL   |     | 21    | 2239  |
| 9 TICKETING                                      | С   | 0 | TKT DL   |     | 18    | 1893  |
| 31 JOANNA                                        | С   | 0 | GEN      |     | 336   | 1439  |
|                                                  | С   | 1 | STATUS   |     | 351   | 562   |
|                                                  | С   | 7 | SCHEDULE |     | 15    | 19    |
|                                                  | С   | 9 | TAW      |     | 2     | 10    |
| 32 VINNI                                         | С   | 0 | GEN      |     | 92    | 487   |
|                                                  | С   | 1 | STATUS   |     | 232   | 0     |
|                                                  | С   | 7 | SCHEDULE |     | 13    | 0     |
| Queue – Queue No. Q/TTL – total PNRs placed on Q |     |   |          |     |       |       |
| CAT – Category IW - total PNRs worked            |     |   |          |     |       |       |
| D/R - Date Rang                                  | Je  |   |          |     |       |       |

TicTas System Automation Ltd.

94

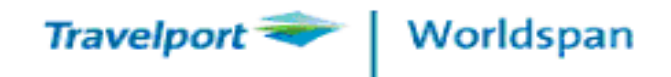

# **Status code**

## CHANGE STATUS CODE (Help ACTIONCODES)

>.1 HK - Change to confirm

>.1 RR - Reconfirm

| EWGR - u          | <ul> <li>update segment and Gfax Statu</li> </ul> |                      |  |  |  |
|-------------------|---------------------------------------------------|----------------------|--|--|--|
| Confirmed         | : KK, KL, TK                                      | → HK                 |  |  |  |
| Waitlisted        | : US, UU, TL                                      | →HL                  |  |  |  |
| Waitlisted        | : HN, TN                                          | →HL                  |  |  |  |
| Unable to confirm | m : NO, UC, UN, H                                 | IX → remove segments |  |  |  |

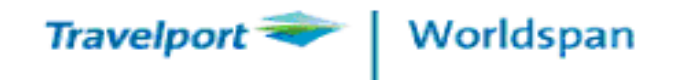

# **Status code**

## **FLIGHT RECONFIRMATION**

**Display Reconfirmation (RR) participating airlines** > . **DISP**\*

#### **Check specific Airline**

> . DISP \* CI

| >.DISP*CI |                                    |
|-----------|------------------------------------|
|           | RECONFIRMATION (RR) DATA ENTRY     |
| (CI )     | AIRLINE CODE                       |
| (31JAN03) | EFFECTIVE DATE                     |
| ( OPEN )  | DISCONTINUE DATE                   |
| (332)     | MAX DAYS IN ADVANCE                |
| ( 0)      | MAX HOURS IN ADVANCE               |
| ( 0)      | MIN DAYS IN ADVANCE                |
| (0)       | MIN HOURS IN ADVANCE               |
| (HK) (KK) | (KL) (TK) () () () () () ACT CODES |

96

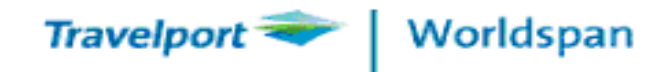

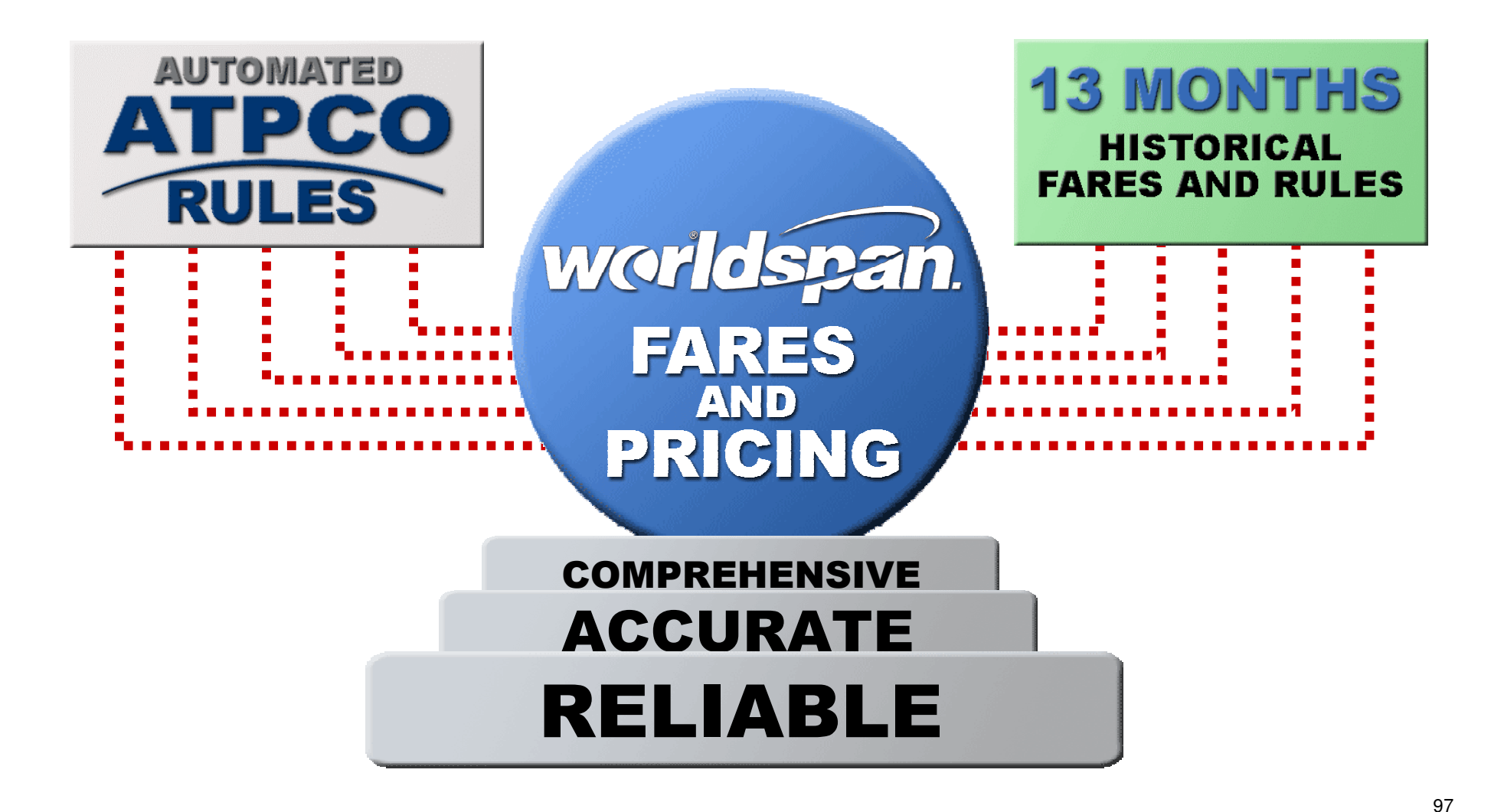

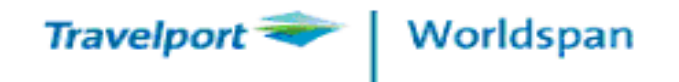

#### **The Best Low Fare Success Rate**

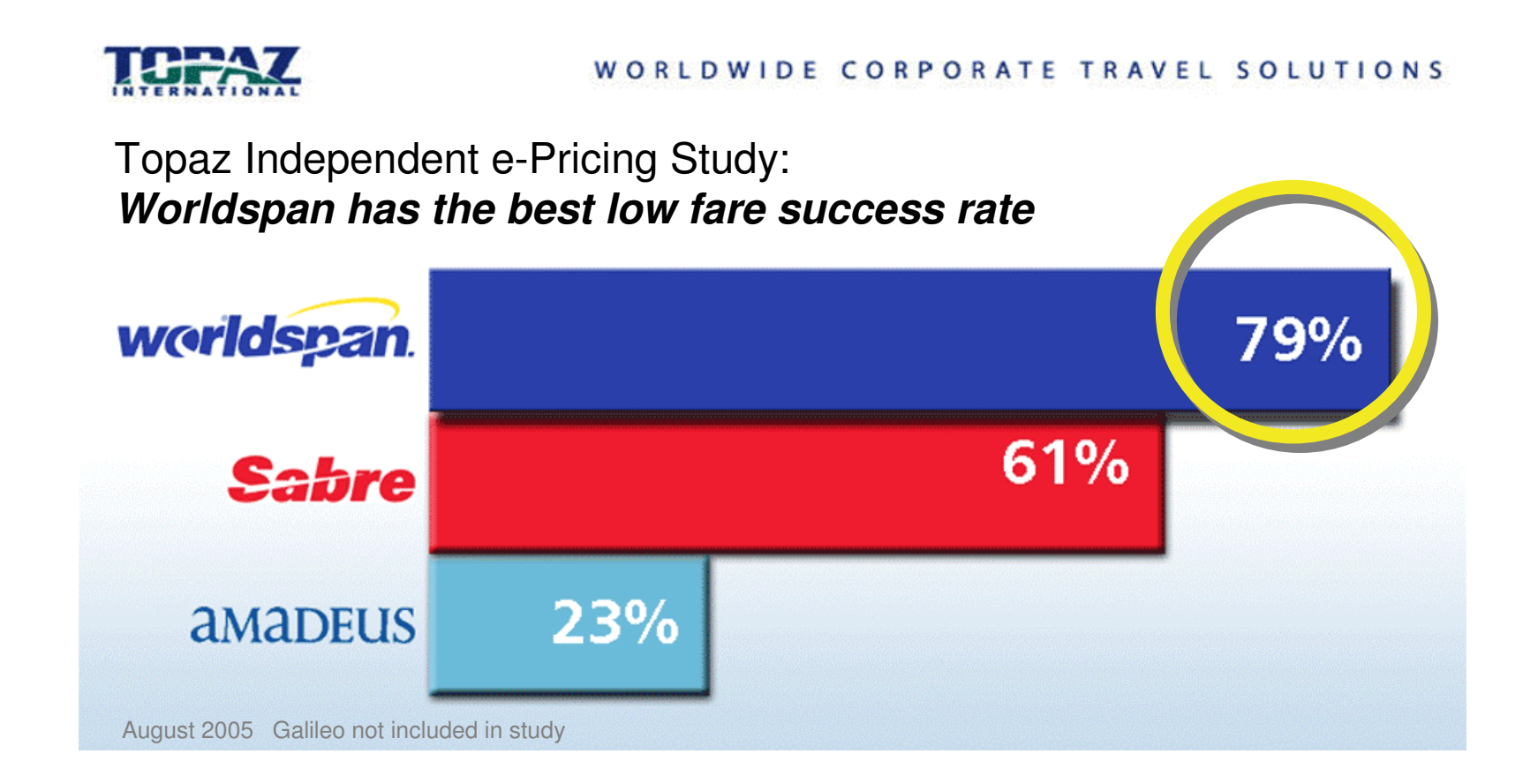

98

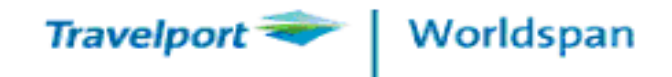

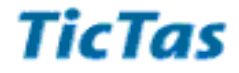

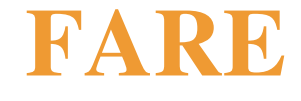

## **FARE PACKAGE**

## (Help FARE)

| >4F · | <ul> <li>Fare Display</li> </ul> | (Help 4F) |
|-------|----------------------------------|-----------|
|-------|----------------------------------|-----------|

- >4 - Power Quote (Help 4I)
- >4P PNR Pricing
- >\$P - Power Shopper

(Help 4P)

(Help \$P)

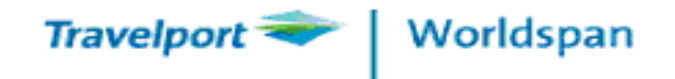

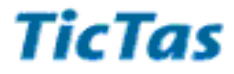

| FARE DISPLAY                   | (Help 4F)          |
|--------------------------------|--------------------|
| >4F HKGBKK                     |                    |
| >4F BOSLAX–UA                  | (max. 5 airlines)  |
| >4F HKGLON#B                   | (specific class)   |
| >4F HKGLON@N-BA                | (Amount in NUC)    |
| >4F HKGFRA/L2AUG/R20AUG        |                    |
| >4F HKGBKKADT/CNN/INF          | (Help PTC)         |
| >4F HKGHKGRW-BA                | (Help FTC)         |
| >4F HKGZRH <mark>SR</mark> -LX | (Display GDS fare) |

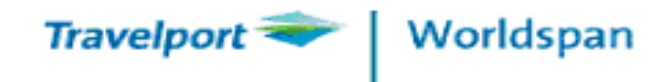

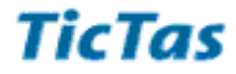

| 4F continue            | (Help 4FOPT)                               |
|------------------------|--------------------------------------------|
| > 4F *                 | Display last fare                          |
| > 4F. <mark>R</mark> 6 | Display rules for the 6 <sup>th</sup> fare |
| > 4F. <mark>B</mark> 6 | Display booking class                      |
| options                |                                            |
| > 4F*-CX-LH            | Request multiple carriers fare             |
| > 4F*R                 | Reverse city pair                          |
| > <u>4F*@GBP</u>       | Specific currency                          |
| > @UA@4FDENORD         | Accessplus Fare                            |

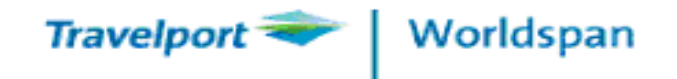

#### Fare display details

>4FHKGBKK-TG

| 4FHKGBKK-TG NLX | ( FARES |
|-----------------|---------|
|-----------------|---------|

//МРМ-ЕН 1258//

HKGBKK-TG 19SEP11 AI BI CA CI CX CZ EK ET EY GA HX JL KA KE KQ MH MI MU OZ PG PK PR QF RJ SG SQ UL UO VN YY

#### 5J

ADD TAXES \* FOR OTHER APPLIC FARES SEE >4F\*-YY\*TG(

| LINE | E FARE   | RT  | FARE | TRAVEL | DATES  | TKT DTE | RTG A | AP | MI | N/ | /   | BKG |
|------|----------|-----|------|--------|--------|---------|-------|----|----|----|-----|-----|
| NBR  | CODE     | OW  | HKD  | EFF    | DISC   | FST/LST | NBR I | ЭT |    | N  | IAX | CDE |
| 1    | WLE1MHKE | P R | 1800 | 6JAN1  | 31MAR2 | L30SEP  | 13    | _  | _  | /  | 1M  | W   |
| 2    | VLE1MHKE | P R | 2100 | 6JAN1  | 31MAR2 | L30SEP  | 13    | _  | _  | /  | 1M  | V   |
| 3    | VLE3MHKE | P R | 2160 | 6JAN1  | 31MAR2 | L30SEP  | 13    | _  | -  | /  | ЗM  | V   |
| 4    | QLE3MHKE | P R | 2400 | 6JAN1  | 31MAR2 | L30SEP  | 13    | _  | _  | /  | ЗM  | Q   |

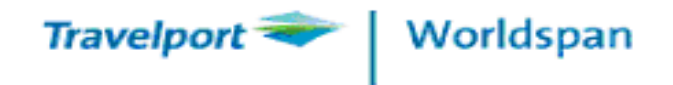

#### Fare rules

)>4F.R1

| HKGBKK-TG 19SEP | 11       | *RULE D | ISPLAY*   | TARIFF (    | 0008 RU | LE O | 1HK |
|-----------------|----------|---------|-----------|-------------|---------|------|-----|
| * ADD APPLICABL | E TAX *  | FED INS | P FEES *  |             |         |      |     |
| 001-FARE BASIS  |          | HKD     | NUC       |             | PTC     | FΤ   | GI  |
| WLE1MHKP        | R        | 1800    | 231.34    |             | ADT     | NL   | ΕH  |
| WLE1MHKP/CH25   | R        | 1350    | 173.50    |             | CNN     | NL   | ΕH  |
| WLE1MHKP/CH25   | R        | 1350    | 173.50    |             | INS     | NL   | ΕH  |
| WLE1MHKP/IN80   | R        | 360     | 46.26     |             | INF     | NL   | ΕH  |
| BOOKING CODES   | W        |         |           |             |         |      |     |
| FIRST TRAVEL    | - 6JANI  | 11      | LA        | ST TRAVEL   | -31     | MAR1 | 2   |
| LAST TICKETING  | -30sepi  | 11      |           |             |         |      |     |
| SEASONS - 0     | 6JAN11-( | )1FEB11 |           |             |         |      |     |
| D               | EPARTURI | E FIRST | INTERNATI | ONAL SECTOR | R       |      |     |
| 0               | 6FEB11-2 | 20APR11 |           |             |         |      |     |

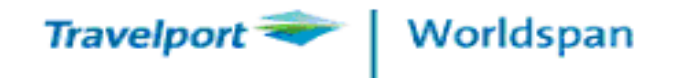

## **POWER QUOTE (Help 4I)**

>4I # HKG BKK HKG or 4I # HKG BKK # M (mirror) >4I # HKG # CCX LAX # CUA HKG >4I # HKG15MAR # CCX # DY LAX18APR # CUA # DC HKG >4I # HKG01APR # CCXTPE // KHH15APR # CKA HKG >4I # HKGLHRHKG # OCBA # PADT/CNN/INF >4IQ1 (Ticket Image from Line no.1) (Tax breakdown) >4IT1 >4IR1 (Fare Rule Display) >4IM (Redisplay Fare Quote)

104

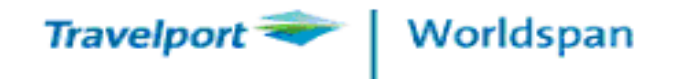

# ITINERARY PRICING (Help 4P)

GDS fare: 4PSecuRate Fare (Private fare) : 4P FSR

| Options              |                              |
|----------------------|------------------------------|
| 4 <b>P</b>           | Itinerary Pricing            |
| 4PS3                 | Single segment select        |
| 4PS1/2               | Multiple segments select     |
| 4 <b>PS1/4</b> # FSR | Segment select with SecuRate |
| 4P # C MH            | Validating Carrier           |

105

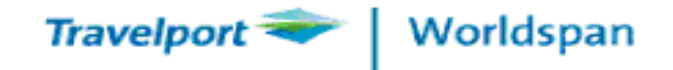

BAGGAGE ALLOWANCE 1P

|   | 20  |
|---|-----|
|   | 145 |
| _ |     |

| 1P- 25ZC5 | 5D                 |              |            |                |     |
|-----------|--------------------|--------------|------------|----------------|-----|
| 1.1LAU/9  | SIU.MING.MR*ADT    |              |            |                |     |
| 1 UO 452  | 20 250CT TU HKGCTU | HK1 2115     | 2340 /0 \$ | E              |     |
| 2 UO 453  | зо зоост ви стинка | HK1 0730     | 0950 /0 \$ | ÈE             |     |
| P- 1.0XR  | HKG 2868 3377 PIL  | OT TRAVEL /  | sc         |                |     |
| >4P       |                    |              |            |                |     |
| >4P(      |                    |              |            |                |     |
| ERR98 -   | BOOKED CLASS INVL  | D - FULL FAT | RE GIVEN   | TRY >4PLF0(    | 5   |
| PNR PRIC  | CED 19SEP FOR TKTG | 19SEP        |            |                |     |
| * SUBJ TO | O REF CHRG HKD250  |              |            |                |     |
| * PRICING | G RULES VALIDATING | CARRIER DE   | FAULT UO   |                |     |
| * SURCHAN | RGE APPLIED *      |              |            |                |     |
| TICKET    | BASE HKD           | TX.          | FEE HKD    | TKT TTL H      | IKD |
| ADTO1     | 5220               |              | 661        | 58             | 81  |
| *TTL      | 5220               |              | 661        | 58             | 81  |
| FBC ADT N | YRT                |              |            |                |     |
| ADT HKG U | JO CTU Q4.24 332.8 | 900 нкс 332  | .89NUC670. | 02END ROE7.780 | )31 |
| 00        |                    |              |            |                |     |
| TX 120H   | K 111CN 430YR      |              |            |                |     |
|           |                    |              |            |                |     |

106

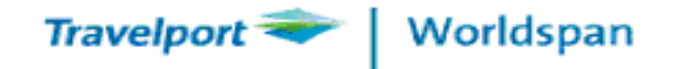

>4P( PNR PRICED ON 19SEP FOR TKTG ON 19SEP \* NONREF/VALD OF/BA ONLY/FLT/DTE CHNG PENALTY APPLY \* PRICING RULES VALIDATING CARRIER DEFAULT BA \* SURCHARGE APPLIED \* \*\* O9NOV DEPARTURE DATE: 04OCT IS LAST DATE TO TICKET \* FARE MAY CHANGE UNLESS TICKETED \*

| TICKET | BASE HKD | TX/FEE HKD | TKT TTL HKD |
|--------|----------|------------|-------------|
| ADTO1  | 8350     | 3518       | 11868       |
| *TTL   | 8350     | 3518       | 11868       |

#### FBC ADT VLRCEA

- ADT HKG BA LON Q4.24 534.04BA HKG 534.04NUC1072.32END ROE 7.78031BA XT381UB2084YQ
- TX 120HK 933GB 381UB 2084YQ

BAGGAGE ALLOWANCE 1PC

 $\geq$ 

107

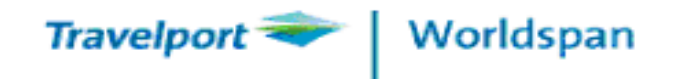

# **PNR PRICING**

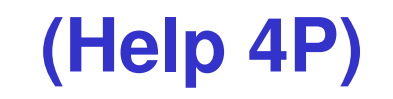

Lower fare Finder : 4PLF

- 4PLF Price only
- 4PLF@ Price only via accessplus
- 4PLFB Rebook
- 4PLFB@ Rebook via accessplus
- 4PLFQ Quoting an itinerary with the lowest possible fare regardless of whether the class of service is available
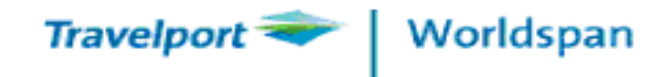

#### >4PLF

>4PLF(

- \* SUBJ TO REF CHRG HKD250
- \* PRICING RULES VALIDATING CARRIER DEFAULT UO
- \* SURCHARGE APPLIED \*
- \*\* 250CT DEPARTURE DATE/ 250CT IS LAST DATE TO TICKET

| TICKET | BASE HKD | TX/FEE 1 | HKD TKT | TTL HKD |
|--------|----------|----------|---------|---------|
| ADT01  | 5220     |          | 661     | 5881    |
| *TTL   | 5220     |          | 661     | 5881    |

\*LOWEST FARE

FBC ADT YRT

ADT HKG UO CTU Q4.24 332.89UO HKG 332.89NUC670.02END ROE7.78031 UO

TX 120HK 111CN 430YR

\* REBOOK 01/Y 02/Y \*USE 4PLFB

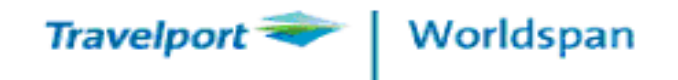

| F    | <b>Rules Display</b> |            |                      |       | (Help 4PR              | <b>!)</b> |
|------|----------------------|------------|----------------------|-------|------------------------|-----------|
| 4PR  |                      |            | - display fare rules |       |                        |           |
| 4    | PR-1                 |            | - display fai        | re ru | les for fare component | 1         |
| 4    | PR PAD               | <b>-</b> 1 | - specific P         | TC f  | or fare component 1    |           |
| 4PR  |                      |            |                      |       |                        |           |
| MUST | SPECIF               | Y FARE     | COMPONENT            | IN    | ENTRY                  |           |
| PTC  | FARE                 | FARE       | FARE                 |       | CITY PAIR              | CXR       |
|      | COMP                 | USED       | BASIS                |       |                        |           |
| ADT  | 01                   | ADT        | VLRCEA               |       | HKG LON                | BA        |
|      | 02                   | ADT        | VLRCEA               |       | LON HKG                | BA        |

110

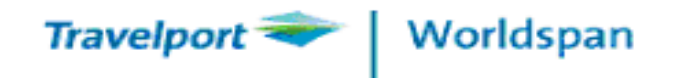

# **Fare Rules display – must read items**

| 1. | PTC – Passenger Type Code     |
|----|-------------------------------|
| 2. | Booking Code                  |
| 3. | Min / Max Stay                |
| 4. | Advance Reservation Ticketing |
| 5. | Penalty / Cancellation        |

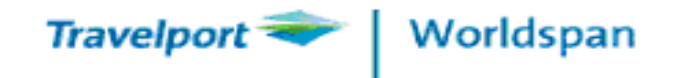

| Fare Rules display – continues INFO 4F                                                                                                    | .R1             |
|----------------------------------------------------------------------------------------------------|-----------------|
| HKGJKT-CX 12JAN10 *RULE DISPLAY* TARIFF 0008 RULE C<br>* ADD APPLICABLE TAX * FED INSP FEES *<br>001-FARE BASIS HKD NUC<br>BDGLART R 8160 1052.84 DTC FT<br>BOOKING CODES B<br>FIRST TRAVEL - 9DEC09<br>SEASONS - NO RESTRICTION<br>PENALTIES - CANCEL-<br>CHANGE- | XOB<br>GI<br>EH |
| CHANGE-NO CHANGE TO RES<br>FOR ALL CONDITIONS SEE TEXT RULE >4F.R1#PEN<br>DAY/TIME - NO RESTRICTION                                                                                                    | (               |
| ADV RES/TKT - SEE TEXT RULE >4F.R1#ADV<br>MIN STAY - RETURN AFTER 5 DAYS AFTER                                                                                                    | (               |
| DEPARTURE FIRST INTERNATIONAL SECTOR<br>>4F.R1#MIN<br>MAX STAY - 2 MONTHS AFTER DEPARTURE FROM ORIGIN                                                                                                    | (               |
| >4F.RI#MAX<br>BLACKOUTS - NO RESTRICTION<br>SURCHARGES - NONE<br>STOPOVERS - NOT REPAITTED DEPARTURE FROM OPICINS/F P1#STO                                                                                                    | (               |
| STOLOVERS- NOT PERMITTED DEFARTORE FROM ORIGIN/4F.RI#STOTRANSFERS- NOT PERMITTED>4F.R1#TRA                                                                                                    | (               |

112

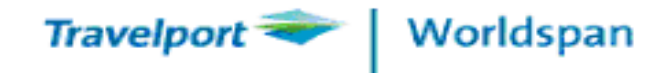

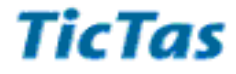

## **Fare Rules display – continues**

| <                      | FLT APPLIC - ANY CX FLIGHT MUST BE DIRECT       | →4F.R1#FLT | ( |
|------------------------|-------------------------------------------------|------------|---|
|                        | CHILD DISC NO CHD DISCOUNT                      |            |   |
|                        | OTHER DISC - NO OTHER DISCOUNTS PERMITTED.      | >4F.R1#OTH | ( |
|                        | COMBINABLTY - SEE TEXT RULE                     | >4F.R1#COM | ( |
|                        | ELIGIBILITY - LBR-LABORER FARE LBR-LABORER FARE | >4F.R1#ELI | ( |
|                        | ACCOM PSGR - NO RESTRICTION                     |            |   |
|                        | TRVL RESTR - NO RESTRICTION                     |            |   |
| $\boldsymbol{\langle}$ | SALES RESTR – TKT ON/AFTER 15DEC09              |            |   |
|                        | SEE TEXI RULE                                   | >4F.R1#SLS | ( |
|                        | NEGOTIATED - NO RESTRICTION                     |            |   |
|                        | TKT ENDORSE - NO RESTRICTION                    |            |   |
|                        | APPLICATION - SEE TEXT RULE                     | >4F.R1#APL | ( |
|                        | HIPS - SEE TEXT RULE                            | >4F.R1#HIP | ( |
|                        | TOUR DISC – SEE TEXT RULE                       | >4F.R1#TCD | ( |
|                        | AGENT DISC – SEE TEXT RULE                      | >4F.R1#AGT | ( |
|                        | MISC TAGS – SEE TEXT RULE                       | >4F.R1#MIS | ( |
|                        | MPM – EH 2434 VIA EASTERN HEMISPHERE            |            |   |

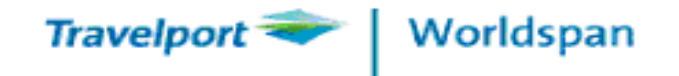

#### Fare Rules display – continues

4F.R1#ADV

ADVANCE RES/TKTG

RESERVATIONS AND TICKETING ARE REQUIRED AT LEAST 7 DAYS BEFORE DEPARTURE.

OPEN RETURNS PERMITTED.

OR - TICKETING MUST BE COMPLETED WITHIN 24 HOURS AFTER RESERVATIONS ARE MADE.

OPEN RETURNS PERMITTED.

NOTE –

24 HOUR TICKETING IS APPLICABLE TO RESERVATIONS MADE LESS THAN 7 DAYS PRIOR TO DEPARTURE.

\*\*Useful Tips: Most restrictive rule will be applied.

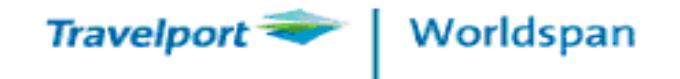

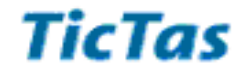

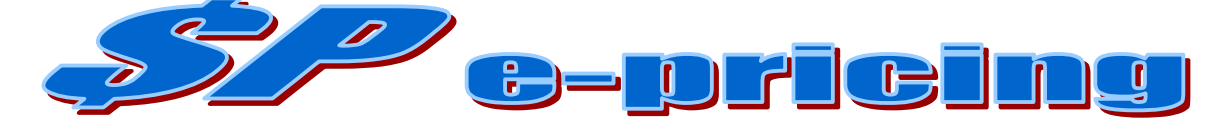

•Search for LOW FARE alternatives for a domestic and / or international trip

•Adding the @ key to the \$P entry and optional entries will ensure Worldspan checks last seat availability for Access Plus airlines.

| <b>EXPLANATION</b>              | ENTRY                                                               |   |
|---------------------------------|---------------------------------------------------------------------|---|
| Basic Entry                     | <u>\$P04SEPHKGZRH / R21SEP</u>                                      |   |
| Direct & Non-stop Flights       | <u>\$P04SEPHKGZRH / R21SEP</u> #D                                   |   |
| Specific Airline                | <b>\$P04SEPHKGZRH / R21SEP #/ALX</b> *                              |   |
| Two Seats                       | <pre>\$P04SEPHKGZRH / R21SEP #P2 # / \$</pre>                       |   |
| Adult & Child, Price Break Down | <u>\$P04SEPHKGZRH</u> / R21SEP #P2ADT/1CNN #/\$                     |   |
| Surface Sector (Open Jaw)       | <u>\$P04SEPHKGZRH / R29SEPFRA</u> HKG                               |   |
| List 15 Alternatives            | \$P04SEP HKG ZRH /R21SEP1P# ALT15                                   |   |
| Multiple routings (max 6)       | <u>\$P04SEPHKGZRH</u> /R15SEPZRHFRA /R7OCT LONBKK<br>/R10OCT BKKHKG | 1 |

115

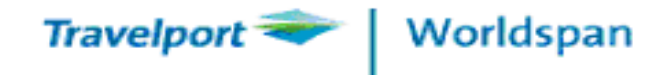

## **E-Pricing Script**

| Gen High                                      | Full Versi                  |  |  |  |
|-----------------------------------------------|-----------------------------|--|--|--|
| e-Pricing Product                             | 1417014                     |  |  |  |
| Power Shopper C Flex Shopping C Power Pricing | O Power Flight Search       |  |  |  |
| Search For                                    |                             |  |  |  |
| C Round Trip C One-Way  Multiple Desti        | nations                     |  |  |  |
| Departure Airport Code/Name*                  | Date* Time                  |  |  |  |
| HKG                                           | 19NOV -                     |  |  |  |
| Arrival Airport Code/Name"                    |                             |  |  |  |
| Trip 2:                                       | 2000                        |  |  |  |
| Departure Arport Code/Name*                   | Date* Time                  |  |  |  |
| JZRH                                          |                             |  |  |  |
| Arrival Airport Code/Name*<br>LHR             |                             |  |  |  |
| Trip 3:                                       |                             |  |  |  |
| Departure Airport Code/Name*                  | Date* Time                  |  |  |  |
| LHR                                           | 28NOV -                     |  |  |  |
| Arrival Airport Code/Name*                    |                             |  |  |  |
| Miscellaneous Search Options                  |                             |  |  |  |
| Number of Passengers*                         | Class of Service*           |  |  |  |
| 1 🗾 Adults                                    | Economy/Coach               |  |  |  |
| 0 T Children                                  |                             |  |  |  |
|                                               | Nonstop/Direct Flights only |  |  |  |
|                                               | Include Penalty Fares       |  |  |  |
| 0 🔽  PTC 🥙                                    | Use Direct Access           |  |  |  |
|                                               | Instante Marki Alexante     |  |  |  |
| Time Window                                   |                             |  |  |  |
| <u> </u>                                      | Online Connections Only     |  |  |  |
| Airlines                                      | Form Of Payment             |  |  |  |
| C Specific C Preferred/Exclude                |                             |  |  |  |

116

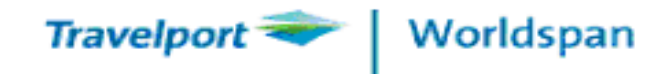

# 4-Easy Steps to Book Hotel

Step 1. List of hotels in a chosen city >HLCSFO/D21APR23APR/NP-2 > HLS1/NP2/DD-5 (from PNR segment)

Step 2. Rooms availability with rates, from an hotel list > HA2

Step 3. Rules from a room rate > HR4

Step 4. Book the hotel room from rule display > H02/G-CCAX3724111222333EXP09-11 > H02/G-DEPCCCA321456987452EXP09-11

117

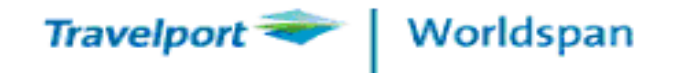

## Worldspan Go!® Desktop Product

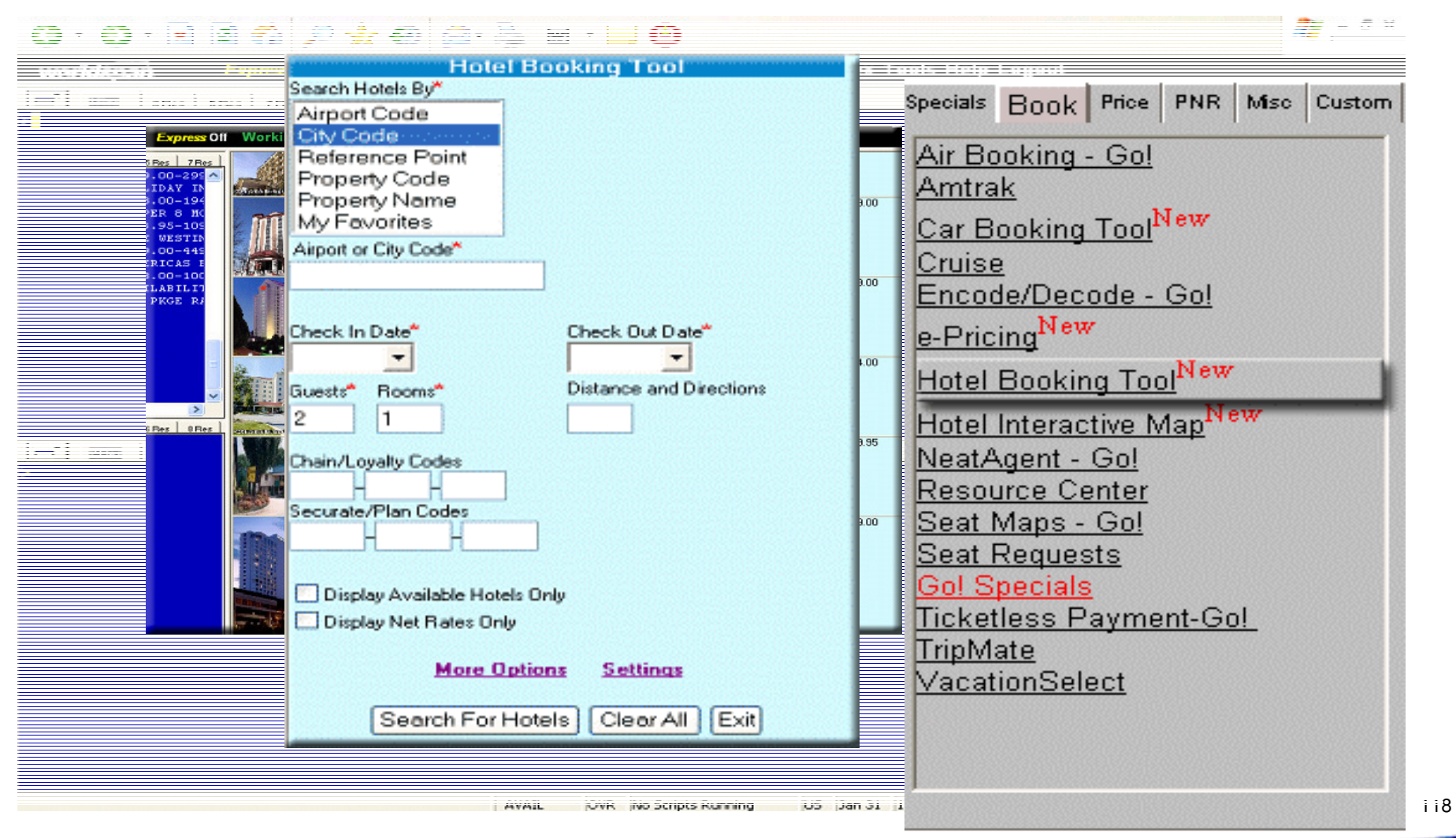

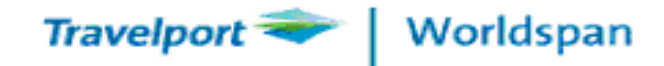

## Worldspan Go!® Desktop Product

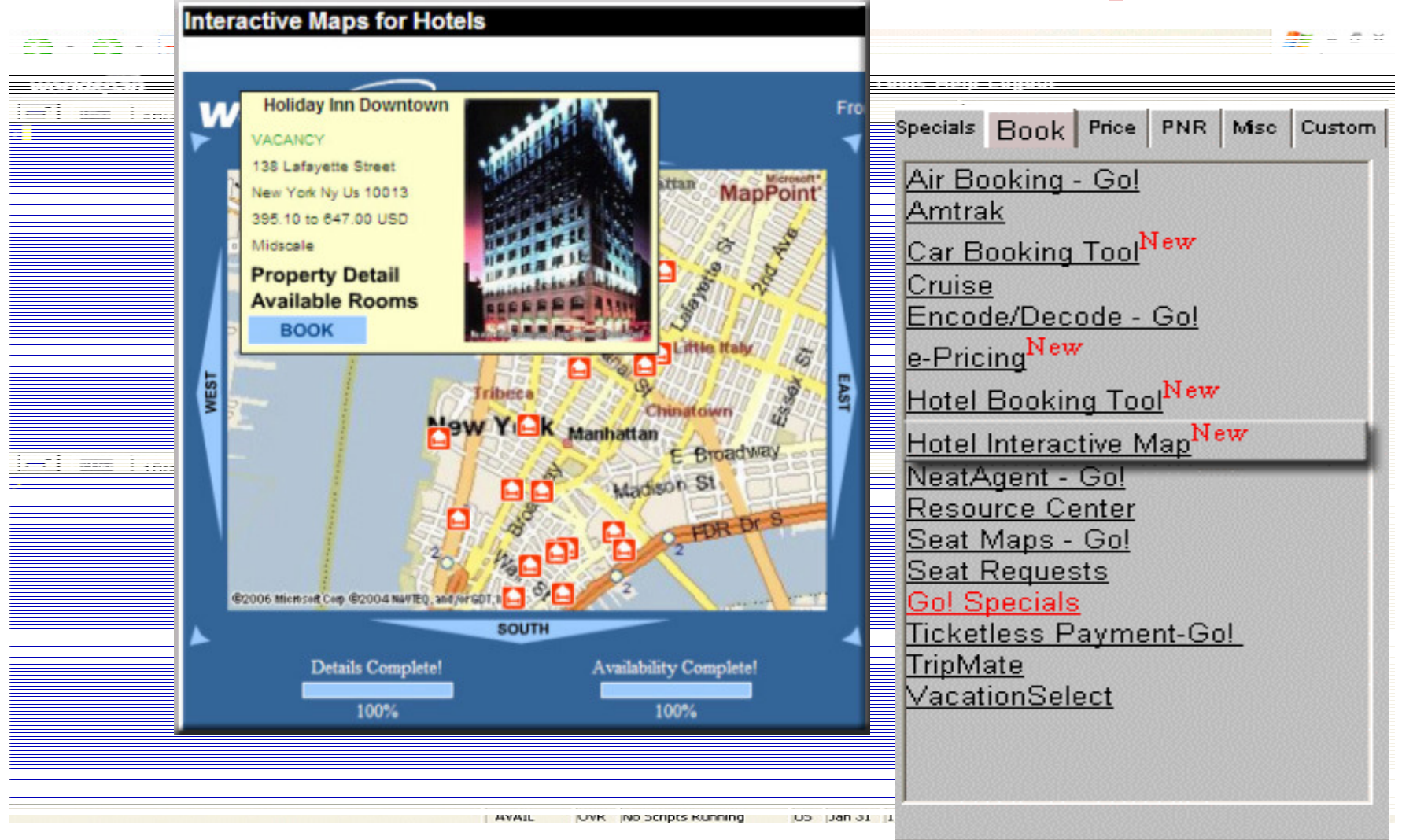

TicTas System Automation Ltd.

ii9

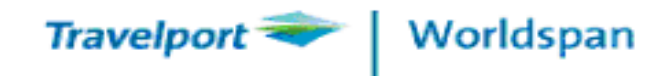

# 4-Easy Steps to Book Car

# Step 1 List of car availability with rates > CRASFO23APR26APR/ARR-0900/DT-1800/DO-LAX Step 2 Rate rules > CRR2 Step 3 Car details by car availability > CRD4 Step 4 Car sell by availability > CR01

120

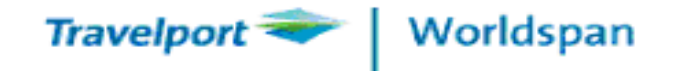

## Worldspan Go!® Desktop Product

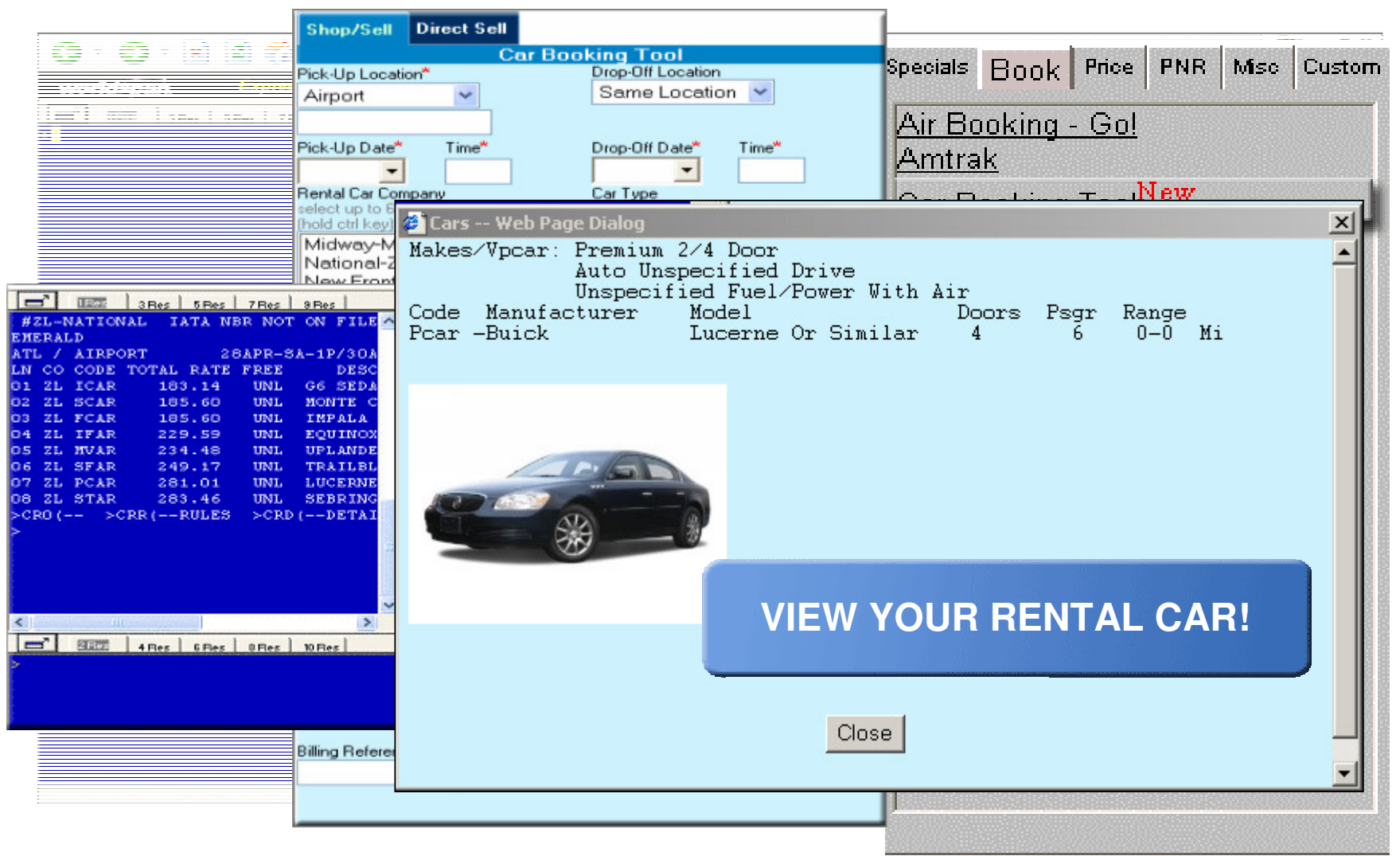

TicTas System Automation Ltd.

i21

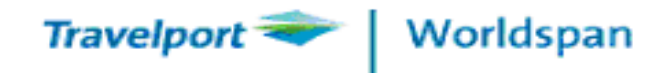

## Welcome to Worldspan's Global Learning Center

Your gateway to a wide variety of training opportunities, from e-Learning, virtual and classroom training, online documentation, and other professional development opportunities.

Click the following Link to check training courses provided by Worldspan http://learning.wspan.com/wbtmanager/default.asp/

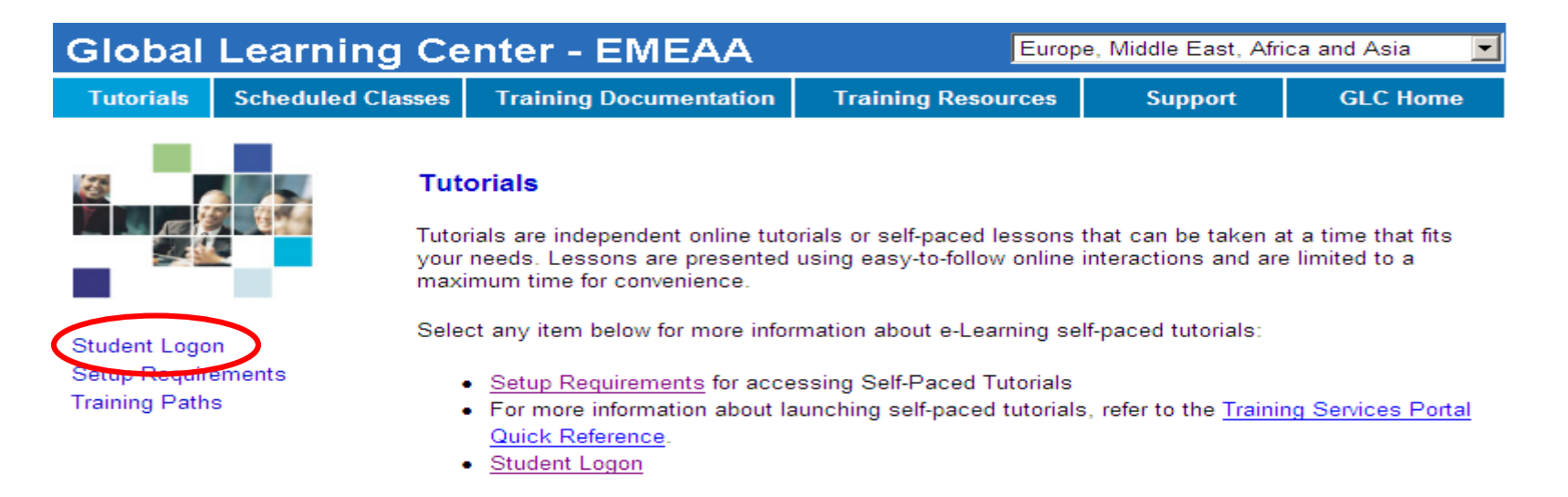

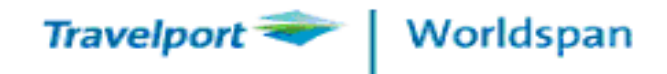

#### RESERVATION GUIDE

| SIGN IN & SIGN OUT              |                        |                                                   | HELP SINE                 |  |
|---------------------------------|------------------------|---------------------------------------------------|---------------------------|--|
|                                 |                        |                                                   |                           |  |
| Sign in all work areas          | BSI\$1234PM/GS         | Move to work area C                               | BC                        |  |
| Sign in work area A             | BSIA1234PM/GS          | Display multiple work areas                       | в\$                       |  |
| Sign out current work area      | BSO                    | Sign out all areas                                | BSO\$                     |  |
|                                 |                        |                                                   |                           |  |
| ENCODE & DECODE                 |                        |                                                   | HELP ENCODE               |  |
|                                 |                        |                                                   |                           |  |
| Encode airline                  | KAC/DR                 | AGONAIR                                           |                           |  |
| Decode airline                  | KAD/ <u>KA</u>         | KAD/KA or $KAD/043$ (KA or $043 = airline code$ ) |                           |  |
| Display alliance code table     | KAL-/*O                |                                                   |                           |  |
|                                 | $(* \circ = \circ)$    | TEWORLD / *A = STAR ALLIA                         | MCE / *S = SKYTEAM)       |  |
| Encode City                     | KC/CHIC                | CAGO (CHICAGO = city n                            | ame)                      |  |
| Decode City                     | KD/ICN                 | (ICN = city code)                                 |                           |  |
| Display country and currency co | ode starting with F4C* | F (F = first letter of co                         | untry)                    |  |
| <u>4C@JPY/1000</u>              | Convert J              | PY1000 to HKD                                     |                           |  |
| <u>4C@1000/JPY</u>              | Convert H              | IKD1000 to JPY                                    |                           |  |
| Encode hotel name               | HC <u>HILT</u>         | <u>ON</u> (HILTON = hotel na                      | me)                       |  |
| Decode hotel chain code         | HC <u>HI</u>           | (HI = hotel chain coo                             | de)                       |  |
| Encode specific car associate   | CRC <u>AVI</u>         | <u>S</u> (AVIS = car associat                     | te name)                  |  |
| Decode car associate            | CRCZE                  | (ZE = car associate d                             | (ZE = car associate code) |  |

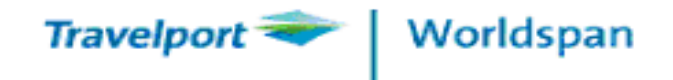

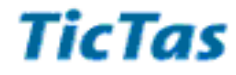

| Flight Schedule Timetable          | HELI              | P SCHEDULE                  |                                         |
|------------------------------------|-------------------|-----------------------------|-----------------------------------------|
| Display schedule for a specific d  | ate & carrier     | S11JULHKGNYC-CX             |                                         |
| Display 30-day schedule with a s   | pecific date      | S#01MAYHKGSYD               |                                         |
| Display schedule of connecting f   | ight              | S@NYCDEN                    |                                         |
| Continuation Entries (Flight S     | chedule Timetable | e)                          |                                         |
| Move to previous schedule          | SU                | Change date                 | S05MAY                                  |
| Additional Schedule                | SD                | Specific carrier            | S-QF                                    |
| Redisplay schedules                | S*                | Return with a specific date | S/R25MAY                                |
| AVAILABILITY                       |                   | HELP AVAIL                  | ~~~~~~~~~~~~~~~~~~~~~~~~~~~~~~~~~~~~~~~ |
| General availability               |                   | A01JANHKGTPE                |                                         |
| Specify date & time                |                   | A11FEBHKGBKK1600            |                                         |
| Specify carrier                    |                   | A20APRHKGNRT-CX             |                                         |
| Specify participating alliance (Or | ne World)         | A30MAYDENSFO-/*O            |                                         |
| Specify connection point           |                   | A30MAYHKGAMS/LON            |                                         |
| Specify connection point & carrie  | er                | A170CTHKGLHR/SIN-SQ         |                                         |

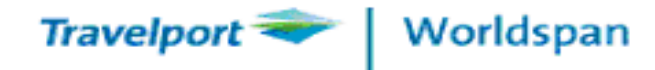

## **RESERVATION GUIDE**

| Continuation Entries (Availability) |        |                                   |           |  |
|-------------------------------------|--------|-----------------------------------|-----------|--|
| Move up                             | AU     | Return flight availability        | A/R01JUL  |  |
| Move down                           | AD     | Change departure city             | A@DSFO    |  |
| Change date                         | A01JUN | Change arrival city               | a@asyd    |  |
| Change previous airline request     | A-CX   | Change departure & arrival cities | A@SFOS YD |  |
| Specify connecting city             | A/NRT  | Availability 7 days forward       | A7D       |  |
| Availability for tomorrow           | AT     | Redisplay previous availability   | A*        |  |
| Availability for yesterday          | AY     |                                   |           |  |

| DIRECT ACCESS AVAILABILITY       | HELP ACONT           |
|----------------------------------|----------------------|
| Direct Access basic availability | @AI@A14JULDELFRA0600 |
| Direct Access by line number 2   | Ā@2                  |
| Move up                          | @AU                  |
| Move down                        | @ad                  |
| Direct access return flight      | @A/R20JUL            |

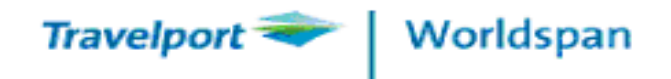

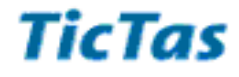

| SELL FROM AVAILABILITY                        | HELP 0AVAIL            |
|-----------------------------------------------|------------------------|
| Single segment                                | 03H1                   |
| Waitlist from availability all airlines       | 0L1B1                  |
| Connection segments                           | 01V2*                  |
| Connecting flights with different class codes | 01V2W3                 |
| Manual single segment sell                    | 0QF98Y18JUNHKGBNENN1   |
| Manual single segment sell (waitlist)         | 0QF98Y18JUNHKGBNELL1   |
| Memo segment sell (YK)                        | 0CX2700Y10JULBKKHKGYK1 |
| -                                             |                        |

| OTHER SELLING ENTRIES          | HELP OPEN         |                               |  |
|--------------------------------|-------------------|-------------------------------|--|
| Open segment sell with date    | 0CXOPENB3         | 0JUNHKGSYDPS1                 |  |
| Open segment sell              | 0CXOPENYHKGTPEPS1 |                               |  |
| Direct Sell Passive Segment    | 0CX293Y20J        | ULHKGFCOMK1                   |  |
| Create ARRIVAL UNKNOWN segment | 0A                |                               |  |
| Insert ARRIVAL UNKNOWN segment | /2/0A             | (Insert ARNK after segment 2) |  |

126

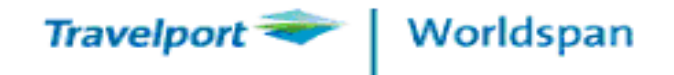

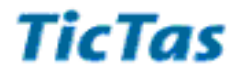

| SEGMENT MODIFICATION (Cancellation ar      | nd Change) H                        | ELP @PNR               |
|--------------------------------------------|-------------------------------------|------------------------|
| Cancel entire itinerary                    | IX                                  |                        |
| Cancel single or multiple segments         | X3 or X2/3                          |                        |
| Cancel range of segments                   | X2-4 (Cxl segments 2 to 4)          |                        |
| Move single segment 4 after 2              | /2S4                                |                        |
| Updates and redisplays the PNR             | EWGR                                |                        |
| Change booking class                       | X1#0/M (Cxl segment 1 and reboo     | ok to M-class)         |
| Change date of departure                   | X1#0/10MAY (Cxl segment 1 and reboo | ok on May 10)          |
| Change booking class and date of departure | X1#0/M10MAY(Cxl segment 1 and reboo | ok on May 10, M-class) |
| ÷                                          |                                     |                        |
| NAME FIELD                                 |                                     | HELP NAME              |
| Adult Name                                 | -WONG/MAY.MS                        |                        |
| Child Name                                 | -CHAN/KEUNG.MSTR*CNN                |                        |
| Infant Name                                | -HO/SUSAN.MS*INF                    |                        |
| Same Surname                               | -LO/DAVID.MR/MARY.MS                |                        |
| Different Surname                          | -NG/PETER.MR#-CHOI/K.AM.MS          |                        |
| Infant DOB                                 | 3SAN1.1INFT-2.1/04OCT07             |                        |
| Child DOB                                  | 3SAN2.1CHLD/24OCT03                 |                        |
| Change passenger name                      | -1@NELSON/C.MR                      |                        |
| Change name for a specific passenger       | <u>-2@.1/JOHN.MR</u>                |                        |

127

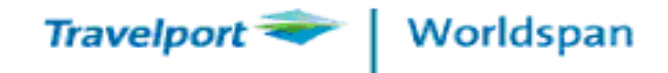

## **RESERVATION GUIDE**

| PHONE FIELD                                                                                                    |                                |                                                                     | HELP 9                                                                                 |
|----------------------------------------------------------------------------------------------------|--------------------------------|---------------------------------------------------------------------|----------------------------------------------------------------------------------------|
| Agency phone field<br>Passenger 's business contact nur<br>Multiple contact numbers<br>Change phone field from item 2 | nber                           | 9-BETTY<br>9*28681177-B<br>9*28683377-B/28683388-H<br>92@28683377-H | 9-(agents name)<br>9*(contact number)-B<br>B-Business H- HOME<br>92@(contact number)-H |
|                                                                                                    |                                |                                                                     | HELP 7                                                                                 |
| Create an option date ticketing fi<br>Create a ticketing field for a ticke<br>Modify Ticketing Date                   | eld on Nov 12<br>ted passenger | 7TAX/00/12NOV<br>7T/<br>7@TAX/00/20FEB                              | or 7@T/                                                                                |
| END OR IGNORE A PNR                                                                                                   |                                |                                                                     |                                                                                        |
| End transaction<br>End & Redisplay PNR                                                                                | E                              | Ignore transaction<br>Ignore and Redisplay PNR                      | I                                                                                      |

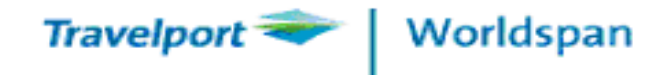

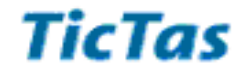

| SEAT MAP REQUEST (SEAT ASSIGNMENT)                          | HELP SEAT              |
|-------------------------------------------------------------|------------------------|
| Display seatmap for segment 1 on a PNR                      | 41*                    |
| Display seatmap from line 2 of availability / economy class | 42*Y                   |
| Reserve specific seats on segment 1                         | 4RS1\$12A13B           |
| Reserve specific seat on segment 1 (one name field)         | 4RS1-1\$16A            |
| Reserve multiple seats on segment 1                         | 4RS1\$25ABC            |
| Cancel seat assignment on segment 1                         | 4RX1                   |
| Change reserved seat to a specific seat                     | <u>4R@1\$14B</u>       |
| Display seat fax                                            | *S                     |
| SPECIAL SERVICE REQUEST (SSR)                               | HELP SSR               |
| SSR codes index                                             | HELP SSR CODE          |
| Request Vegetarian Meal for all segments                    | 3SAVGML                |
| Request Vegetarian Meal for a specific passenger            | 3SAN1.1VGML            |
| Specific segments and passenger                             | 3S2//4N3.1VGML         |
| Special Meal for specific segments & passenger              | 3S2//4N3.1SPML-NO BEEF |
| Request wheelchair for all segments for passenger 2.1       | 3SAN2.1WCHR            |
| Request non-smoking window seat for passengers 1 & 3        | 3SAN1/3NSSW            |
| Request non-smoking seat for all segments                   | 3SANSST SEAT TOGETHER  |
| Delete single SSR                                           | 32@                    |
| Cancel single SSP                                           | 22 22                  |

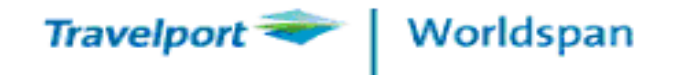

| FREQUENT FLYER (FQTV) / FORM OF IDENTIFIC.                  | ATION (FOID)                    |
|-------------------------------------------------------------|---------------------------------|
| Input Frequent Flyer number for a specific passenger        | 3SSRFQTVCXHK/BA1234567-2.1      |
| Name selection                                              | 3SAN2.1FQTVEK111111             |
| Form of identification                                      | 3SSR FOID CA HK1/NIG1234567-1.1 |
| Advance Passenger Information                               | *PSI                            |
|                                                             |                                 |
| TRANSMIT TICKET NUMBER MANUALLY                             |                                 |
| Display TTN Table for a specific airline                    | KTN*CX                          |
| Using SSR to report ticket number for a specific segment    | 3S1N2.1TKNM16012345678901       |
| Using SSR to report ticket number for all segments          | 3SAN3.1TKNM16012345678901       |
| Using SSR to report conjunctive ticket numbers              | 3SAN1.1TKNM16012345678901-8902  |
| Using OSI to manually report the ticket numbers             | 30SITGTKNM9991234567890 to 891  |
|                                                             |                                 |
| REMARKS FIELD                                               |                                 |
| Remarks entry (will not be shown on itinerary)              | 5FREE TEXT                      |
| Change remarks (will not be shown on itinerary)             | 52@FREE TEXT                    |
| Input itinerary remarks (will be shown on itinerary)        | 5RM-FREE TEXT                   |
| Remarks for specific segment (will be shown on itinerary)   | 5S1*RM-FREE TEXT                |
| Remarks for specific passenger (will be shown on itinerary) | 5N3.1*RM-FREE TEXT              |
| Change remarks for specific line and passenger              | 51@N3.1*RM-FREE TEXT            |
| Delete a single remark                                      | 51@                             |

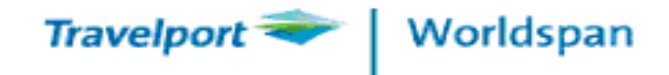

| RESERVATION GUIDE                                      |         |  |
|--------------------------------------------------------|---------|--|
| RETRIEVING A PNR                                       |         |  |
| Using Worldspan record locator                         | *DG56E5 |  |
| Using passenger's name                                 | *-CHAN  |  |
| Display all names beginning with the letters CH        | *-CH *  |  |
| Display list                                           | *L      |  |
| Redisplay PNR                                          | *R      |  |
| Display Direct Response acknowledgements               | *DR     |  |
| Display Seat Fax                                       | *S      |  |
| Display name from all branches                         | *A-CHAN |  |
| DIVIDE PNR                                             |         |  |
| Divide PNR for a specific passenger                    | D2      |  |
| Divide PNR for multiple passengers                     | D1*3    |  |
| File the divided PNR                                   | F       |  |
| Endtransaction                                         | E       |  |
| COPY A PNR                                             |         |  |
| Copies the entire itinerary                            | EC      |  |
| Copies the itinerary for a higher number of passengers | EC2     |  |
| Copies the itinerary and changes the class of service  | ECCF    |  |
| Copies the itinerary segments except 2 & 3             | ECX2/3  |  |
| Copies all fields except the itinerary                 | ECXI#*A |  |

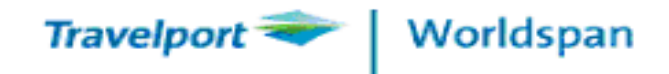

## RESERVATION GUIDE

| HISTORY                                      |      |
|----------------------------------------------|------|
| Entire History Display                       | *H   |
| Historical Fares Display - Past date         | *HF  |
| Hotel Default Record                         | *HDR |
| Display General Codes – Hotel Select Entries | *HG  |
| Display time of reservation was made         | *BT  |

| MINIMUM CONNECTING TIME (MCT             | <u>[]</u>  |
|------------------------------------------|------------|
| Display Standard Minimum Connecting Time | e KEC*BKK  |
| Display MCT for a specific airline       | KEC*JFK-AA |

Display MCT for a specific airline Display MCT from specific segments in a PNR Display MCT from availability line

## CONNECTION POINTS DISPLAY

Display Connection Points for a city pair

KCP/HKGNYC

VCT\*1-3

VCT\$1

\*\*\*\*\*

132

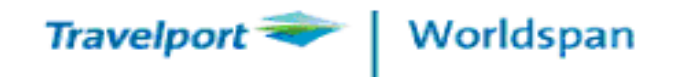

#### RESERVATION GUIDE

| FLIGHT SERVICE INFORMATION                     |          |             | ~~~~~      |  |
|------------------------------------------------|----------|-------------|------------|--|
| View flight service info for a specific date & | è flight | V*CX530/23J | UN         |  |
| View flight service info for entire itinerary  |          | ν*          |            |  |
| View flight service info for a specific segme  | ent      | V**3        |            |  |
| View flight service info from availability     |          | V\$1        |            |  |
| TIME DISPLAY                                   |          |             |            |  |
| Display local time                             |          | KCD*NYC     |            |  |
| Display time difference between two cities     |          | KCD*NYC/BI  | KK         |  |
| Display time difference with specific tir      | ne       | KCD*5PNYC   | /HKG       |  |
| WEATHER                                        |          |             |            |  |
| Displays the local weather                     | GWEALON  | OR          | GWEALONDON |  |
| DATE CALCULATOR                                |          |             |            |  |
| Advance purchase                               |          | 4F.CD15MAY  | 7/A35      |  |
| Minimum and Maximum Stay                       |          | 4F.CD15MAY  | 7/7/30     |  |
| Calculate number of <u>days</u>                |          | 4F.CD15MAY  | 7/20MAY    |  |

133

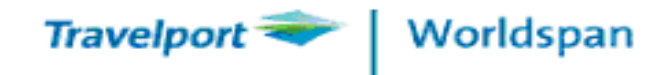

| RESERVATION GUIDE                 |                        |                                |   |  |
|-----------------------------------|------------------------|--------------------------------|---|--|
| PNR PRINT                         |                        |                                |   |  |
| Print record locator              | JT <u>SID</u> RR/*DR   | (SID = Subscriber ID)          |   |  |
| Includes suppressed items         | JT <u>SID</u> RR/*AD   | (SID = Subscriber ID)          |   |  |
| ITINERARY PRINTING                |                        |                                |   |  |
| Print itinerary EZ                | N#DR#RL#RM#TC#HV#V#WL; | #*CC#*CL#BK- <i>AGENT NAME</i> | 1 |  |
|                                   |                        |                                |   |  |
| ELECTRONIC TRAVEL AUTH            | ORITHY (ETA)           |                                |   |  |
| Display ETA application template  | TIETAR                 |                                |   |  |
| Visa enquiry template             | TIETAQ                 |                                |   |  |
| ETA history display               | TIETAH                 |                                |   |  |
| Displays a specific topic on ETA  | TIETAS6                |                                |   |  |
| QUEUES                            |                        |                                |   |  |
| HELP QUEUE                        |                        |                                |   |  |
| Display Queue Count               | QCT*ALL                |                                |   |  |
| Specific Queue                    | Q/8*C0*D1              |                                |   |  |
| Remove from Queue                 | QR                     |                                |   |  |
| Ignore PNR from queue and move to | othe next I            |                                |   |  |
| Exit Queue and ignore             | QX#I                   |                                |   |  |

134

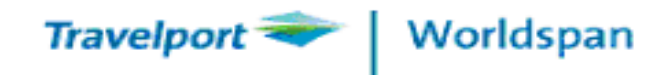

### RESERVATION GUIDE

| Display Worldspan Moneysaver Fares (non-itinerary pricing) |                      |  |
|------------------------------------------------------------|----------------------|--|
| Basic fare display entry                                   | 4FHKGBKK             |  |
| Specific airline                                           | 4FBOSLAX-UA          |  |
| Booking class                                              | 4FHKGLON#B           |  |
| Specific departure and return dates                        | 4FHKGFRA/L2AUG/R9AUG |  |
| Multiple Passenger Type Codes                              | 4FHKGBKKADT/CNN/INF  |  |
| Published Round-The-World                                  | 4FHKGHKGRW-BA        |  |

| Moneysaver fares (non-itinerary pricing) – continuation entries |                    | HELP 4FOPT |
|-----------------------------------------------------------------|--------------------|------------|
| Redisplay fares                                                 | 4F*                |            |
| Specific airline(s)                                             | 4F*-CX-LH          |            |
| Reverse city pair                                               | 4F*R               |            |
| Change currency                                                 | 4F*@GBP            |            |
| Mileage computation                                             | 4F/SINAMSFRACDG    |            |
| Calculate mileage of each section                               | 4F/SIN/AMS/FRA/CDG |            |
| Display mileage of a segment range on a PNR                     | 4F/S1-5            |            |
| Display mini fare rule                                          | 4F.R6              |            |
| Display booking class from fare display line                    | 4F.B5              |            |
| Display taxes applied by country                                | G TAX GB           |            |

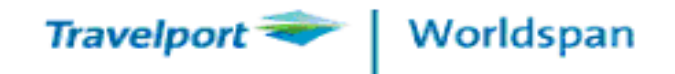

#### RESERVATION GUIDE

| Power Quote (non-itinerary pricing)              |                             |
|--------------------------------------------------|-----------------------------|
| Display Power Quote fare with overriding airline | 4I#HKGBKKSIN#OCCX           |
| With mirror return (#M)                          | 4I#HKGSYDAKL #OCQF #M       |
| Multi-carrier (#C)                               | 4I#HKG #CCX SIN #CSQ HKG    |
| Specific date                                    | 4I#HKG 100CT LAX 200CT HKG  |
| Specific booking class (#D)                      | 4I#HKG15MAR#CCX #DY LAX     |
| With surface sector                              | 4I#HKG#CCXTPE // KHH#CKAHKG |
| With Passenger Type Codes (#P)                   | 4I#HKGLHRHKG#OCBA#PADT/CNN  |
|                                                  |                             |
| Power Quote continuation entries                 |                             |
| Display fare quote screen line 1                 | 4IQ1                        |
| Display taxes from fare quote line               | 4IT1                        |
| Display rules from fare quote                    | 4IR1                        |
| _Specific Passenger Type Code                    | 4IP/CNN                     |
| Itinerary Pricing                                |                             |
| Basic itinerary pricing                          | 4P                          |
| Price and create ticket record                   | 4P*                         |
| Specific airline                                 | 4P*#CCX                     |
| Specific Passenger Type                          | 4PPINF                      |
| Non-penalty fare pricing                         | 4PFNP                       |
| Lowest possible fare quote                       | 4PLFQ                       |
| Price via Access Plus                            | 4PLF@                       |
| Rebook via Access Plus                           | 4PLFB@                      |
| Display a fare rule from a priced PNR            | 4PR                         |
| Add specific tax to each PTC on a PNR            | 4P-TAX                      |
| Delete ticket record                             | 4P*@                        |

136